# Configurar a postura do ISE com FlexVPN

## Contents

Introduction **Prerequisites** Requirements **Componentes Utilizados** Informações de Apoio Configurar Diagrama de Rede configuração de servidor DNS Configuração inicial do IOS XE Configurar certificado de identidade **Configurar IKEv2** Configuração do perfil do cliente Anyconnect configuração de ISE Configuração de certificados de administração e CPP Criar um usuário local no ISE Adicione o HUB FlexVPN como um cliente Radius Configuração de provisionamento do cliente Políticas e condições de postura Configurar o Portal de Provisionamento do Cliente Configurar perfis e políticas de autorização Verificar Troubleshoot

## Introduction

Este documento fornece um exemplo de como configurar um headend IOS XE para acesso remoto com postura usando o método de autenticação AnyConnect IKEv2 e EAP-Message Digest 5 (EAP-MD5).

## Prerequisites

## Requirements

A Cisco recomenda que você tenha conhecimento destes tópicos:

- Configuração VPN de acesso remoto FlexVPN (RA) no IOS XE
- Configuração de cliente AnyConnect (AC)
- Fluxo de postura no Identity Service Engine (ISE) 2.2 e posterior
- Configuração de componentes de postura no ISE
- Configuração do Servidor DNS no Windows Server 2008 R2

## **Componentes Utilizados**

As informações neste documento são baseadas nestas versões de software e hardware:

- Cisco CSR1000V executando IOS XE 16.8 [Fuji]
- Cliente AnyConnect versão 4.5.03040 em execução no Windows 7
- Cisco ISE 2.3
- Servidor Windows 2008 R2

The information in this document was created from the devices in a specific lab environment. All of the devices used in this document started with a cleared (default) configuration. If your network is live, make sure that you understand the potential impact of any command.

## Informações de Apoio

Para garantir que as medidas de segurança de rede impostas permaneçam relevantes e eficazes, o Cisco ISE permite validar e manter os recursos de segurança em qualquer máquina cliente que acesse a rede protegida. Ao empregar políticas de postura projetadas para garantir que as configurações ou aplicativos de segurança mais atualizados estejam disponíveis em máquinas cliente, o administrador do Cisco ISE pode garantir que qualquer máquina cliente que acesse a rede atenda e continue a atender aos padrões de segurança definidos para acesso à rede corporativa. Os relatórios de conformidade de postura fornecem ao Cisco ISE um instantâneo do nível de conformidade da máquina cliente no momento do login do usuário, bem como a qualquer momento em que ocorre uma reavaliação periódica.

A postura pode ser representada por três elementos principais:

- ISE como ponto de decisão e distribuição da configuração de política. Do ponto de vista do administrador do ISE, você configura políticas de postura (quais condições exatas devem ser atendidas para marcar o dispositivo como um compatível corporativo), políticas de provisionamento do cliente (que software do agente deve ser instalado em que tipo de dispositivos) e políticas de autorização (a que tipo de permissões deve ser atribuído, depende do status da postura).
- 2. NAD (Network Access Device, dispositivo de acesso à rede) como um ponto de aplicação de política. No lado do NAD, as restrições reais de autorização são aplicadas no momento da autenticação do usuário. O ISE como um ponto de política fornece parâmetros de autorização, como a ACL (Access Control List, lista de controle de acesso). Tradicionalmente, para que a postura ocorra, os NADs são necessários para suportar a CoA (Change of Authorization, alteração de autorização) para reautenticar o usuário depois que o status da postura do ponto de extremidade é determinado. A partir do ISE 2.2, os NADs não são necessários para suportar o redirecionamento. Note: Os roteadores que executam o IOS XE não suportam redirecionamento.Note: O software IOS XE deve ter correções para os seguintes defeitos para ter CoA com ISE totalmente operacional:

CSCve16269 IKEv2 CoA não funciona com ISE

CSCvi90729 IKEv2 CoA não funciona com ISE (coa-push=TRUE em vez de true)

3. Software do agente como ponto de coleta de dados e interação com o usuário final. O agente recebe informações sobre os requisitos de postura do ISE e fornece relatórios ao ISE

sobre o status dos requisitos. Este documento é baseado no Módulo de Postura do ISE do Anyconnect, o único que suporta a postura completamente sem redirecionamento.

O fluxo de postura sem redirecionamento está bem documentado no artigo "<u>ISE Posture Style</u> <u>Comparison for Pre and Post 2.2</u>" (Comparação do estilo de postura do ISE para Pre e Post 2.2), seção "Posture flow in ISE 2.2" (Fluxo de postura no ISE 2.2).

O provisionamento do módulo de postura do AnyConnect ISE com FlexVPN pode ser feito de duas maneiras diferentes:

 Manual - o módulo é instalado manualmente na operação do cliente a partir do pacote Anyconnect disponível no portal de Download de Software da Cisco: <u>https://software.cisco.com/download/home/283000185</u>.

As seguintes condições devem ser atendidas para o trabalho de postura com o provisionamento manual do ISE Posture Module:

1. O Domain Name Server (DNS) deve resolver o nome de domínio totalmente qualificado (FQDN) **enroll.cisco.com** para IPs de nós de serviço de política (PSNs). Durante a primeira tentativa de conexão, o módulo de postura não tem nenhuma informação sobre PSNs disponíveis. Ele está enviando sondas de descoberta para encontrar PSNs disponíveis. O FQDN enroll.cisco.com é usado em uma dessas sondas.

2. A porta **TCP 8905** deve ser permitida para PSNs IPs. A postura está passando pela porta TCP 8905 neste cenário.

3. O certificado administrativo nos nós PSN deve ter enroll.cisco.com no campo SAN. A conexão entre o usuário VPN e o nó PSN via TCP 8905 é protegida por certificado Admin e o usuário receberá um aviso de certificado se não houver esse nome "enroll.cisco.com" no certificado Admin do nó PSN.

**Note**: De acordo com o <u>RFC6125</u>, os CNs do certificado devem ser ignorados se houver valores de SAN especificados. Isso significa que também precisamos adicionar CNs de certificado de administração no campo SAN.

 Provisionamento automático através do Client Provisioning Portal (CPP) - o módulo é baixado e instalado do ISE acessando o CPP diretamente através do FQDN do portal. As seguintes condições devem ser atendidas para o trabalho de postura com o provisionamento automático do ISE Posture Module:

1. O DNS deve resolver o FQDN do CPP para IPs de nós de serviço de política (PSNs).

2. As portas TCP 80, 443 e a porta de CPP (8443 por padrão) devem ser permitidas para os IPs PSNs. O cliente precisa abrir o FQDN do CPP diretamente via HTTP (será redirecionado para HTTPS) ou HTTPS, essa solicitação será redirecionada para a porta do CPP (8443 por padrão) e a postura passará por essa porta.

3. Certificados de Admin e CPP nos nós PSN devem ter FQDN de CPP no campo SAN. A conexão entre o usuário VPN e o nó PSN via TCP 443 é protegida pelo certificado Admin e a conexão na porta CPP é protegida pelo certificado CPP.

Note: De acordo com o RFC6125, os CNs do certificado devem ser ignorados se houver

valores de SAN especificados. Isso significa que também precisamos adicionar CNs de certificados de Admin e CPP no campo SAN de certificados correspondentes.

**Note**: Se o software ISE não contiver uma correção para <u>CSCvj76466</u>, a postura ou o provisionamento do cliente funcionará somente se a exposição ou o provisionamento do cliente forem feitos no mesmo PSN no qual o cliente foi autenticado.

Em caso de postura com FlexVPN, o fluxo inclui estes passos:

1. O usuário se conecta ao hub FlexVPN usando o cliente Anyconnect.

2. O ISE envia Access-Accept ao FlexVPN Hub com o nome da ACL deve ser aplicado para restringir o acesso.

3 bis. Primeira conexão com o provisionamento manual - O módulo de postura do ISE começa a descobrir o servidor de política enviando a sonda para se inscrever.cisco.com através da porta TCP 8905. Como resultado bem-sucedido, o módulo de postura baixa o perfil de postura configurado e atualiza o módulo de conformidade no lado do cliente.

Durante as próximas tentativas de conexão, o módulo de postura do ISE também usará Nomes e IPs especificados na Lista do Call Home do perfil de postura para a detecção do servidor de política.

3 ter. Primeira conexão com o provisionamento automático - O cliente abre o CPP via FQDN. Como resultado bem-sucedido, o Network Setup Assistant é baixado na estação de trabalho do cliente e, em seguida, ele faz o download e instala o módulo de postura ISE, o módulo de conformidade ISE e o perfil de postura.

Durante as próximas tentativas de conexão, o módulo de postura do ISE usará Nomes e IPs especificados na Lista do Call Home do perfil de postura para a detecção do servidor de política.

4. O módulo de postura inicia verificações de conformidade e envia os resultados da verificação ao ISE.

5. Se o status do cliente for Compatível, o ISE enviará Access-Accept ao FlexVPN Hub com o nome da ACL deve ser aplicado ao cliente compatível.

6, o cliente tem acesso à rede.

Mais detalhes sobre o processo de postura podem ser encontrados no documento "<u>Comparação</u> <u>de estilo de postura do ISE para Pré e Post 2.2</u>".

## Configurar

Diagrama de Rede

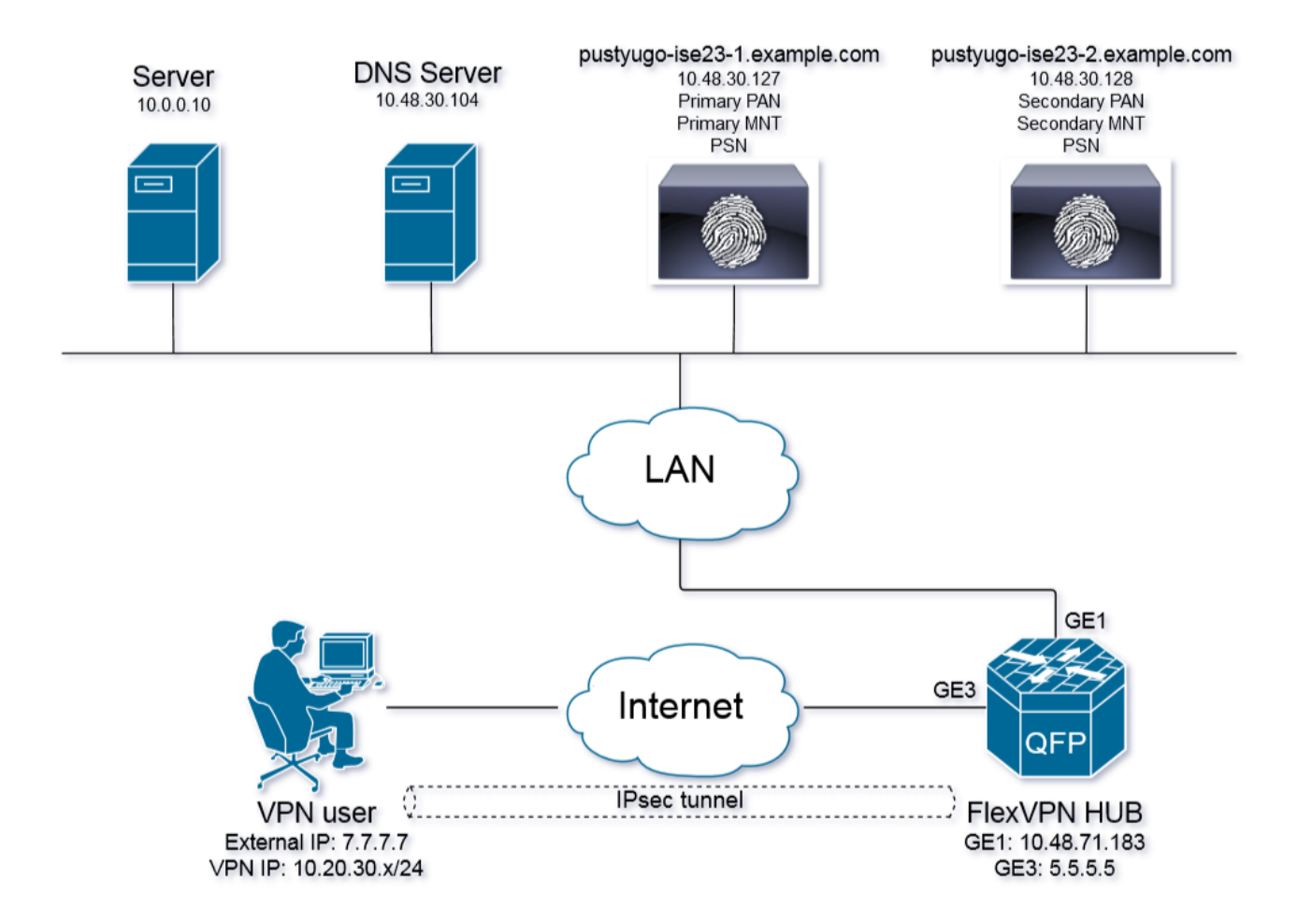

O usuário de VPN terá acesso ao Servidor (10.0.0.10) somente se tiver o status de conformidade.

## configuração de servidor DNS

Neste documento, o Windows Server 2008 R2 é usado como Servidor DNS.

Etapa 1. Adicione o registro Host (A) para enroll.cisco.com apontando para o IP da PSN:

| 🟪 Server Manager                                                                                                    |                                                                                                    |                                                                  |                                                          |                                                      |  |
|----------------------------------------------------------------------------------------------------|----------------------------------------------------------------------------------------------------|------------------------------------------------------------------|----------------------------------------------------------|------------------------------------------------------|--|
| File Action View Help                                                                                                    |                                                                                                    |                                                                  |                                                          |                                                      |  |
| 🗢 🔿 🞽 📷 💥 🗊 🗟 🛛 🖬 🗄 🗊                                                                                                    |                                                                                                    |                                                                  |                                                          |                                                      |  |
| Server Manager (PUSTYUGO-DC-1)  Roles  Active Directory Certificate Services  Active Directory Domain Services  DHCP Server  DMS Server  DMS Server  DMS Deserver  DMS Des | enroll.cisco.com 3 record(s) Name (same as parent folder) (same as parent folder) (same as parent folder) (same as parent folder) | Type<br>Start of Authority (SOA)<br>Name Server (NS)<br>Host (A) | Data<br>[12], pustyugo-<br>pustyugo-dc-1<br>10.48.30.127 | enroll.cisco.com Properties       ?         Host (A) |  |

Etapa 2. Adicione o registro **Host (A)** para CPP FQDN (**cpp.example.com** usado neste exemplo) apontando para **o IP da PSN**:

| 🚆 Server Manager                                |                         |                          |               |                                             |
|-------------------------------------------------|-------------------------|--------------------------|---------------|---------------------------------------------|
| File Action View Help                           |                         |                          |               |                                             |
| 🗢 🔿 🗡 📷 🗙 🖻 🐟 🛛 🖬 🗄 🛱                           |                         |                          |               |                                             |
| Server Manager (PUSTYUGO-DC-1)                  | example.com 6 record(s) |                          |               |                                             |
|                                                 | Name                    | Type                     | Data          | con Droperties                              |
| 🕀 👮 Active Directory Certificate Services       | (same as parent folder) | Start of Authority (SOA) | [13] pustyuar |                                             |
| Active Directory Domain Services                | (same as parent folder) | Name Server (NS)         | pustyugo-dc-1 | Host (A) Security                           |
| H H DHCP Server                                 |                         | Host (A)                 | 10.48.30.127  |                                             |
|                                                 | flexypp-bub             | Host (A)                 | 10.48.71.183  | Host (uses parent domain if left blank):    |
|                                                 | Dustyugo-ise23-1        | Host (A)                 | 10.48.30.127  | CPP                                         |
|                                                 | pustyugo-ise23-2        | Host (A)                 | 10.48.30.128  |                                             |
| E Forward Lookup Zones                          |                         |                          |               | Fully qualified domain name (FUDN):         |
| •                                               |                         |                          |               | cpp.example.com                             |
| E 👔                                             |                         |                          |               | ID address                                  |
| 👔 enroll.cisco.com                              |                         |                          |               |                                             |
| 👔 example.com                                   |                         |                          |               | 10.48.30.127                                |
|                                                 |                         |                          |               | The data accessible descriptor (PTP) record |
|                                                 |                         |                          |               | I opuale associated pointer (in mi) record  |
|                                                 |                         |                          |               |                                             |
| Reverse Lookup Zones     Genditional Forwarders |                         |                          |               |                                             |
| Conditional Porwarders                          |                         |                          |               |                                             |
| H # Features                                    |                         |                          |               |                                             |
| + im Diagnostics                                |                         |                          |               |                                             |
| 🗉 🌇 Configuration                               |                         |                          |               |                                             |
| 🕀 🚰 Storage                                     |                         |                          |               |                                             |
|                                                 |                         |                          |               |                                             |
|                                                 |                         |                          |               |                                             |
|                                                 |                         |                          |               |                                             |
|                                                 |                         |                          |               | OK Cancel Apply                             |
|                                                 |                         |                          | -             |                                             |
|                                                 |                         |                          |               |                                             |
|                                                 |                         |                          |               |                                             |

## Configuração inicial do IOS XE

### Configurar certificado de identidade

O roteador usará o certificado para se autenticar no cliente Anyconnect. O certificado do roteador deve ser confiável pelo sistema operacional do usuário para evitar o aviso de certificado durante a fase de estabelecimento da conexão.

O certificado de identidade pode ser fornecido de uma das seguintes formas:

Note: O uso de certificados autoassinados não é suportado com o IKEv2 FlexVPN.

### Opção 1 - Configurar o servidor da autoridade de certificação (CA) no roteador

**Note**: O servidor CA pode ser criado no mesmo roteador IOS ou em outro roteador. Neste artigo, a CA é criada no mesmo roteador.

**Note**: Você precisa sincronizar o tempo com o servidor NTP antes que o servidor de CA possa ser ativado.

**Note**: Observe que o usuário não poderá verificar a autenticidade deste certificado, portanto, os dados do usuário não estarão protegidos contra ataques de intermediários, a menos que o certificado CA seja verificado manualmente e importado na máquina do usuário antes de estabelecer a conexão.

Etapa 1. Gerar chaves RSA para o servidor CA:

FlexVPN-HUB(config)# crypto key generate rsa label ROOT-CA modulus 2048 Etapa 2. Gerar chaves RSA para certificado de identidade:

FlexVPN-HUB(config)# crypto key generate rsa label FLEX-1 modulus 2048
Verificação:

FlexVPN-HUB# show crypto key mypubkey rsa

```
---- output truncated -----
Key name: ROOT-CA
Key type: RSA KEYS
Storage Device: private-config
Usage: General Purpose Key
Key is not exportable. Redundancy enabled.
Key Data:
30820122 300D0609 2A864886 F70D0101 01050003 82010F00 3082010A 02820101
00C01F04 E0AF3AB8 97CED516 3B31152A 5C3678A0 829A0D0D 2F46D86C 2CBC9175
----- output truncated ----- output truncated ----- Key name: FLEX-1
Key type: RSA KEYS
Storage Device: private-config
Usage: General Purpose Key
Key is not exportable. Redundancy enabled.
Key Data:
30820122 300D0609 2A864886 F70D0101 01050003 82010F00 3082010A 02820101
009091AE 4185DC96 4F561F7E 506D56E8 240606D0 CC16CC5E E4E24EEB 1664E42C ----- output truncated
```

Etapa 3. Configurar a AC:

ip http server crypto pki server ROOT-CA issuer-name cn=ROOT-CA.example.com hash sha256 lifetime certificate 1095 lifetime ca-certificate 3650 eku server-auth no shutdown Verificação:

FlexVPN-HUB# show crypto pki server Certificate Server ROOT-CA: Status: enabled State: enabled Server's configuration is locked (enter "shut" to unlock it) Issuer name: cn=ROOT-CA.example.com CA cert fingerprint: A5522AAB 1410E645 667F0D70 49AADA45 Granting mode is: auto Last certificate issued serial number (hex): 3 CA certificate expiration timer: 18:12:07 UTC Mar 26 2021 CRL NextUpdate timer: 21:52:55 UTC May 21 2018 Current primary storage dir: nvram: Database Level: Minimum - no cert data written to storage Etapa 4. Configure o ponto confiável: interface loopback 0
ip address 10.10.10.10 255.255.255.255
crypto pki trustpoint FLEX-TP-1
enrollment url http://10.10.10.10.80
fqdn none
subject-name cn=flexvpn-hub.example.com
revocation-check none
rsakeypair FLEX-1

#### Etapa 5. Autenticar a AC:

FlexVPN-HUB(config)#crypto pki authenticate FLEX-TP-1
Certificate has the following attributes:
 Fingerprint MD5: A5522AAB 1410E645 667F0D70 49AADA45
 Fingerprint SHA1: F52EAB1A D39642E7 D8EAB804 0EB30973 7647A860

% Do you accept this certificate? [yes/no]: yes Trustpoint CA certificate accepted.

#### Etapa 6. Registre o roteador na CA:

FlexVPN-HUB(config)#crypto pki enroll FLEX-TP-1 % Start certificate enrollment .. % Create a challenge password. You will need to verbally provide this password to the CA Administrator in order to revoke your certificate. For security reasons your password will not be saved in the configuration. Please make a note of it. Password: Re-enter password: % The subject name in the certificate will include: cn=flexvpn-hub.example.com % The fully-qualified domain name will not be included in the certificate % Include the router serial number in the subject name? [yes/no]: no % Include an IP address in the subject name? [no]: no Request certificate from CA? [yes/no]: yes % Certificate request sent to Certificate Authority % The 'show crypto pki certificate verbose FLEX-TP-1' commandwill show the fingerprint. May 21 16:16:55.922: CRYPTO\_PKI: Certificate Request Fingerprint MD5: 80B1FAFD 35346D0F D23F6648 F83F039B May 21 16:16:55.924: CRYPTO\_PKI: Certificate Request Fingerprint SHA1: A8401EDE 35EE4AF8 46C4D619 8D653BFD 079C44F7 Verifique as solicitações de certificado pendentes na CA e verifique se a impressão digital corresponde a: FlexVPN-HUB#show crypto pki server ROOT-CA requests Enrollment Request Database: Subordinate CA certificate requests: RegID State Fingerprint SubjectName \_\_\_\_\_ RA certificate requests:

ReqID State Fingerprint SubjectName

| Router | certificate | es requests:                     |                            |
|--------|-------------|----------------------------------|----------------------------|
| ReqID  | State       | Fingerprint                      | SubjectName                |
|        |             |                                  |                            |
| 1      | pending     | 80B1FAFD35346D0FD23F6648F83F039B | cn=flexvpn-hub.example.com |

Passo 7. Conceda o certificado usando a ID de solicitação adequada:

FlexVPN-HUB#crypto pki server ROOT-CA grant 1

Aguarde até que o roteador solicite o certificado novamente (de acordo com essa configuração, ele verificará 10 vezes uma vez por minuto). Procure a mensagem do syslog:

May 21 16:18:56.375: %PKI-6-CERTRET: Certificate received from Certificate Authority Verifique se o certificado está instalado:

```
FlexVPN-HUB#show crypto pki certificates FLEX-TP-1
Certificate
Status: Available
Certificate Serial Number (hex): 04
Certificate Usage: General Purpose
Issuer:
  cn=ROOT-CA.example.com
Subject:
  Name: flexvpn-hub.example.com
  cn=flexvpn-hub.example.com
Validity Date:
  start date: 16:18:16 UTC May 21 2018
  end date: 18:12:07 UTC Mar 26 2021
Associated Trustpoints: FLEX-TP-1
CA Certificate
Status: Available
Certificate Serial Number (hex): 01
Certificate Usage: Signature
Issuer:
  cn=ROOT-CA.example.com
Subject:
  cn=ROOT-CA.example.com
Validity Date:
  start date: 18:12:07 UTC Mar 27 2018
   end date: 18:12:07 UTC Mar 26 2021
Associated Trustpoints: FLEX-TP-1 ROOT-CA
Storage: nvram:ROOT-CAexamp#1CA.cer
```

#### Opção 2 - Importar certificado assinado externamente

FlexVPN-HUB(config)# crypto pki import FLEX-TP-2 pkcs12 ftp://cisco:cisco@10.48.30.130/ password cisco123 % Importing pkcs12... Address or name of remote host [10.48.30.130]? Source filename [FLEX-TP-2]? flexvpn-hub.example.com.p12 Reading file from ftp://cisco@10.48.30.130/flexvpn-hub.example.com.p12! [OK - 4416/4096 bytes] % The CA cert is not self-signed. % Do you also want to create trustpoints for CAs higher in % the hierarchy? [yes/no]: May 21 16:55:26.344: %CRYPTO\_ENGINE-5-KEY\_ADDITION: A key named FLEX-TP-2 has been generated or imported
yes
CRYPTO\_PKI: Imported PKCS12 file successfully.
FlexVPN-HUB(config)#
May 21 16:55:34.396: %PKI-6-PKCS12IMPORT\_SUCCESS: PKCS #12 Successfully Imported.
FlexVPN-HUB(config)#

#### **Configurar IKEv2**

#### Etapa 1. Configurar o servidor RADIUS e CoA:

```
aaa group server radius FlexVPN-AuthC-Server-Group-1
server-private 10.48.30.127 key Cisco123
server-private 10.48.30.128 key Cisco123
```

aaa server radius dynamic-author client 10.48.30.127 server-key Ciscol23 client 10.48.30.128 server-key Ciscol23 server-key Ciscol23 auth-type any Etapa 2. Configurar listas de autenticação e autorização:

aaa new-model aaa authentication login FlexVPN-AuthC-List-1 group FlexVPN-AuthC-Server-Group-1 aaa authorization network FlexVPN-AuthZ-List-1 local aaa accounting update newinfo aaa accounting network FlexVPN-Accounting-List-1 start-stop group FlexVPN-AuthC-Server-Group-1

#### Etapa 3. Criar política de autorização ikev2:

```
crypto ikev2 authorization policy FlexVPN-Local-Policy-1
pool FlexVPN-Pool-1
dns 10.48.30.104
netmask 255.255.255.0
def-domain example.com
Etapa 4. Criar perfil IKEv2:
```

crypto ikev2 profile FlexVPN-IKEv2-Profile-1 match identity remote key-id example.com identity local dn authentication local rsa-sig authentication remote eap query-identity pki trustpoint FLEX-TP-2 dpd 60 2 on-demand aaa authentication eap FlexVPN-AuthC-List-1 aaa authorization group eap list FlexVPN-AuthZ-List-1 FlexVPN-Local-Policy-1 aaa authorization user eap cached aaa accounting eap FlexVPN-Accounting-List-1 virtual-template 10

#### Etapa 5. Criar conjunto de transformações e perfil de IPSec:

crypto ipsec transform-set FlexVPN-TS-1 esp-aes esp-sha-hmac mode tunnel crypto ipsec profile FlexVPN-IPsec-Profile-1 set transform-set FlexVPN-TS-1 set ikev2-profile FlexVPN-IKEv2-Profile-1 Etapa 6. Criar interface de modelo virtual:

#### interface Virtual-Template10 type tunnel ip unnumbered GigabitEthernet3 tunnel mode ipsec ipv4 tunnel protection ipsec profile FlexVPN-IPsec-Profile-1 Passo 7. Criar pool local:

ip local pool FlexVPN-Pool-1 10.20.30.100 10.20.30.200

Etapa 8. Crie uma ACL para restringir o acesso de clientes não compatíveis. Durante o estado de postura desconhecido, pelo menos essas permissões devem ser fornecidas:

- tráfego DNS
- Tráfego para PSNs ISE através das portas 80, 443 e 8905
- Tráfego para PSNs ISE para os quais o portal CPP FQDN aponta
- Tráfego para servidores de correção, se necessário

Este é um exemplo de ACL sem servidores de remediação, a negação explícita para a rede 10.0.0/24 é adicionada para visibilidade, existe implícito "deny ip any any" no final da ACL:

ip access-list extended DENY\_SERVER
permit udp any any eq domain
permit tcp any host 10.48.30.127 eq 80
permit tcp any host 10.48.30.127 eq 443
permit tcp any host 10.48.30.127 eq 8443
permit tcp any host 10.48.30.128 eq 800
permit tcp any host 10.48.30.128 eq 443
permit tcp any host 10.48.30.128 eq 8443
permit tcp any host 10.48.30.128 eq 8443
permit tcp any host 10.48.30.128 eq 8905
deny ip any 10.0.00 0.0.255

Etapa 9. Criar ACL para permitir acesso para clientes compatíveis:

ip access-list extended PERMIT\_ALL
 permit ip any any
Etapa 10. Configuração de túnel dividido (opcional)

Por padrão, todo o tráfego será direcionado sobre VPN. Para fazer o túnel do tráfego apenas para as redes especificadas, você pode especificá-las na seção política de autorização ikev2. É possível adicionar várias instruções ou usar a lista de acesso padrão.

crypto ikev2 authorization policy FlexVPN-Local-Policy-1 route set remote ipv4 10.0.0.0 255.0.0.0

Etapa 11. Acesso à Internet para clientes remotos (opcional)

Para que as conexões de saída dos clientes de acesso remoto para os hosts na Internet sejam NAT-ed para o endereço IP global do roteador, configure a conversão NAT:

permit ip 10.20.30.0 0.0.0.255 any

ip nat inside source list NAT interface GigabitEthernet1 overload extended

interface GigabitEthernet1
ip nat outside

interface Virtual-Template 10
ip nat inside

## Configuração do perfil do cliente Anyconnect

Configure o perfil do cliente usando o Editor de perfis do AnyConnect. Os perfis do Anyconnect Security Mobile Client no Windows 7 e 10 são guardados em **%ProgramData%\Cisco\Cisco AnyConnect Secure Mobility Client\Profile**.

Etapa 1. Desative o recurso Captive Portal Detection (Detecção do portal cativo). Se o servidor http não estiver desabilitado no FlexVPN Hub, o recurso de detecção de portal cativo do AnyConnect fará com que a conexão falhe. Observe que o servidor CA não funcionará sem o servidor HTTP.

| 🔉 AnyConnect Profile Editor -                                                                                 | VPN                                                                                                    |                                                                                                    |  |  |  |  |
|----------------------------------------------------------------------------------------------------|----------------------------------------------------------------------------------------------------|----------------------------------------------------------------------------------------------------|--|--|--|--|
| File Help                                                                                                    |                                                                                                    |                                                                                                    |  |  |  |  |
| VPN                                                                                                    | Preferences (Part 1)<br>Profile:\Cisco AnyConnect Secure Mobility Client\Profile\FLEXVPN.xml                                                                                                    |                                                                                                    |  |  |  |  |
| Certificate Pinning<br>Certificate Pinning<br>Certificate Matching<br>Certificate Enrollment<br>Mobile Policy | Use Start Before Logon Show Pre-Connect Message Certificate Store Windows All macOS All Certificate Store Override                                                                                                    | ▼ User Controllable                                                                                                    |  |  |  |  |
|                                                                                                    | <ul> <li>Auto Connect On Start</li> <li>Minimize On Connect</li> <li>Local Lan Access</li> <li>Disable Captive Portal Detection</li> <li>Auto Reconnect</li> <li>Auto Reconnect Behavior</li> <li>ReconnectAfterResume</li> </ul> | <ul> <li>User Controllable</li> <li>User Controllable</li> <li>User Controllable</li> <li>User Controllable</li> <li>User Controllable</li> <li>User Controllable</li> <li>User Controllable</li> </ul> |  |  |  |  |

Etapa 2. Configurar lista de servidores:

| VPN<br>Preferences (Part 1)<br>Preferences (Part 2)                                                                     | Server List Profile:\Cisco AnyConnect Secure Mobility Client\Profile\FLEXVPN.xml                                                                                                    |  |
|----------------------------------------------------------------------------------------------------|----------------------------------------------------------------------------------------------------|--|
| Backup Servers<br>Certificate Pinning<br>Certificate Matching<br>Certificate Enrollment<br>Mobile Policy<br>Server List | Server List Entry         Server Load Balancing Servers         Primary Server         a.       Display Name (required)         FQDN or IP Address       User Group         Ffexrpn-hub, example.com       Image: Commentation         Group URL       Intervention         Badup Servers       Host Address         Host Address       Add         Move Up       Move Down         Delete       Image: Commentation |  |
|                                                                                                    | OK Cancel                                                                                                    |  |

- Insira Display Name (Nome de exibição).
- Insira o endereço FQDN ou IP do FlexVPN Hub.
- Selecione IPsec como Protocolo Primário.
- Desmarque a caixa de seleção "ASA gateway" e especifique EAP-MD5 como Método de Autenticação. Insira a Identidade IKE exatamente igual à configuração do perfil IKEv2 no Hub FlexVPN (neste exemplo, o perfil IKEv2 é configurado com o comando "match identity remote key-id example.com", portanto precisamos usar example.com como Identidade IKE).

Etapa 3. Salve o perfil em **%ProgramData%\Cisco\Cisco AnyConnect Secure Mobility Client\Profile** e reinicie o AC.

### O equivalente XML do perfil:

```
<?xml version="1.0" encoding="UTF-8"?>
<AnyConnectProfile xmlns="http://schemas.xmlsoap.org/encoding/"
xmlns:xsi="http://www.w3.org/2001/XMLSchema-instance"
xsi:schemaLocation="http://schemas.xmlsoap.org/encoding/ AnyConnectProfile.xsd">
<ClientInitialization="http://schemas.xmlsoap.org/encoding/ AnyConnectProfile.xsd">
<ClientInitialization>
<UseStartBeforeLogon UserControllable="true">false</UseStartBeforeLogon>
<AutomaticCertSelection UserControllable="true">true">false</UseStartBeforeLogon>
<AutomaticCertSelection UserControllable="true">true</AutomaticCertSelection>
<ShowPreConnectMessage>false</ShowPreConnectMessage>
<CertificateStore>All</CertificateStore>
<CertificateStoreMac>All</CertificateStoreMac>
```

```
<CertificateStoreOverride>false</CertificateStoreOverride>
       <ProxySettings>Native</ProxySettings>
       <AllowLocalProxyConnections>false</AllowLocalProxyConnections>
       <AuthenticationTimeout>12</AuthenticationTimeout>
       <AutoConnectOnStart UserControllable="true">false</AutoConnectOnStart>
       <MinimizeOnConnect UserControllable="true">true</MinimizeOnConnect>
       <LocalLanAccess UserControllable="true">false</LocalLanAccess>
       <DisableCaptivePortalDetection
UserControllable="false">true</DisableCaptivePortalDetection>
       <ClearSmartcardPin UserControllable="true">false</ClearSmartcardPin>
       <IPProtocolSupport>IPv4,IPv6</IPProtocolSupport>
       <AutoReconnect UserControllable="false">true
           <AutoReconnectBehavior
UserControllable="false">ReconnectAfterResume</AutoReconnectBehavior>
       </AutoReconnect>
       <AutoUpdate UserControllable="false">true</AutoUpdate>
       <RSASecurIDIntegration UserControllable="false">Automatic</RSASecurIDIntegration>
       <WindowsLogonEnforcement>SingleLocalLogon</WindowsLogonEnforcement>
       <WindowsVPNEstablishment>LocalUsersOnly</WindowsVPNEstablishment>
       <AutomaticVPNPolicy>false</AutomaticVPNPolicy>
       <PPPExclusion UserControllable="false">Automatic
           <PPPExclusionServerIP UserControllable="false"></PPPExclusionServerIP>
       </PPPExclusion>
       <EnableScripting UserControllable="false">false</EnableScripting>
       <EnableAutomaticServerSelection UserControllable="true">false
           <AutoServerSelectionImprovement>20</AutoServerSelectionImprovement>
           <AutoServerSelectionSuspendTime>4</AutoServerSelectionSuspendTime>
       </EnableAutomaticServerSelection>
       <RetainVpnOnLogoff>false
       </RetainVpnOnLogoff>
       <AllowManualHostInput>true</AllowManualHostInput>
   </ClientInitialization>
   <ServerList>
       <HostEntry>
           <HostName>FLEXVPN</HostName>
           <HostAddress>flexvpn-hub.example.com</HostAddress>
           <PrimaryProtocol>IPsec
               <StandardAuthenticationOnly>true
                   <AuthMethodDuringIKENegotiation>EAP-MD5</AuthMethodDuringIKENegotiation>
                   <IKEIdentity>example.com</IKEIdentity>
               </StandardAuthenticationOnly>
           </PrimaryProtocol>
       </HostEntry>
   </ServerList>
</AnyConnectProfile>
```

## configuração de ISE

Configuração de certificados de administração e CPP

Note: A alteração do certificado Admin reiniciará o nó no qual o certificado foi alterado.

Etapa 1. Vá para Administração -> Sistema -> Certificados -> Solicitações de Assinatura de Certificado, clique em Gerar Solicitações de Assinatura de Certificado (CSR):

| dentity Services Engine                                                                                                    | Home   Context Visibility        | Operations     Policy                       | ✓Administration 		 Work             | Centers                 |                    |                         |  |
|----------------------------------------------------------------------------------------------------|----------------------------------|---------------------------------------------|-------------------------------------|-------------------------|--------------------|-------------------------|--|
| ▼System → Identity Management → Network Resources → Device Portal Management pxGrid Services → Feed Service → Threat Centric NAC |                                  |                                             |                                     |                         |                    |                         |  |
| Deployment Licensing - Certificates                                                                                              | s Logging Maintenance            | Upgrade Backup & Re                         | store + Admin Access + Se           | ttings                  |                    |                         |  |
| 0                                                                                                    |                                  |                                             |                                     |                         |                    |                         |  |
| ▼ Certificate Management                                                                                                    | Certificate Signing Reque        | ests                                        |                                     |                         |                    |                         |  |
| System Certificates                                                                                                    | Generate Certificate Signing Re  | Generate Certificate Signing Requests (CSR) |                                     |                         |                    |                         |  |
| Trusted Certificates                                                                                                    | A Certificate Signing Requests ( | (CSRs) must be sent to and si               | gned by an external authority. Clic | k "export" to downloa   | ad one or more CSR | s so that they may be : |  |
| OCSP Client Profile                                                                                                    | bind to bind the request to the  | signed certificate issued by tr             | lat authonity. Once a CSR is boun   | a, it will be removed i | rom this list.     |                         |  |
| Certificate Signing Requests                                                                                                    | 🔎 View 🚯 Export 🔀 Dele           | te Bind Certificate                         |                                     |                         |                    |                         |  |
| Certificate Periodic Check Setti                                                                                                 | Friendly Name                    |                                             | Certificate Subject                 | Key Length              | Portal group tag   | Timestamp               |  |
| Certificate Authority                                                                                                    |                                  |                                             |                                     | No data                 | available          |                         |  |
|                                                                                                    |                                  |                                             |                                     |                         |                    |                         |  |
|                                                                                                    |                                  |                                             |                                     |                         |                    |                         |  |

Etapa 2. Na página aberta, selecione o nó PSN necessário, preencha os campos necessários e adicione o FQDN do nó, enroll.cisco.com, cpp.example.com e o endereço IP do nó nos campos de SAN e clique em **Gerar**:

| dentity Services Engine            | Home  → Context Visibility → Operations → Policy  → Administration → Work Centers |
|------------------------------------|-----------------------------------------------------------------------------------|
| ▼System ► Identity Management      | Network Resources                                                                 |
| Deployment Licensing - Certificate | s   Logging   Maintenance Upgrade   Backup & Restore   Admin Access   Settings    |
| G                                  | Usage                                                                             |
| ▼ Certificate Management           | Certificate(s) will be used for Multi-Use                                         |
| System Certificates                | should obtain individual certificates specifically for each                       |
| Trusted Certificates               | Portals, EAP, and pxGrid).                                                        |
| OCSP Client Profile                | Allow Wildcard Certificates                                                       |
| Certificate Signing Requests       | Node(s)                                                                           |
| Certificate Periodic Check Setti   | Generate CSR's for these Nodes:                                                   |
| Certificate Authority              | Node CSR Friendly Name                                                            |
|                                    | ✓ pustyugo-ise23-1                                                                |
|                                    | pustyugo-ise23-2 pustyugo-ise23-2#Multi-Use                                       |
|                                    |                                                                                   |
|                                    | Subject                                                                           |
|                                    | Common Name (CN) \$FODN\$                                                         |
|                                    |                                                                                   |
|                                    | Organizational Unit (OU) TAC                                                      |
|                                    |                                                                                   |
|                                    |                                                                                   |
|                                    | City (L)                                                                          |
|                                    | State (ST)                                                                        |
|                                    |                                                                                   |
|                                    | Country (C)                                                                       |
|                                    |                                                                                   |

| Subject Alternative Name (SAN) | DNS Name     | pustyugo-ise23-1.example.com | _ | + |   |
|--------------------------------|--------------|------------------------------|---|---|---|
|                                | DNS Name     | enroll.cisco.com             | _ | 1 |   |
|                                | DNS Name     | cpp.example.com              | _ | + |   |
|                                | IP Address 🔹 | 10.48.30.127                 | _ |   | i |
| * Key type                     | RSA 💌 🛈      |                              |   |   |   |
| * Key Length                   | 2048 💌 🕡     |                              |   |   |   |
| * Digest to Sign With          | SHA-256      |                              |   |   |   |
| Certificate Policies           |              |                              |   |   |   |
|                                | Generate     |                              |   |   |   |

**Note**: Se você selecionar **multiuso** nesta etapa, poderá usar o mesmo certificado para o Portal também.

Na janela exibida, clique em **Exportar** para salvar o CSR em formato pem na estação de trabalho local:

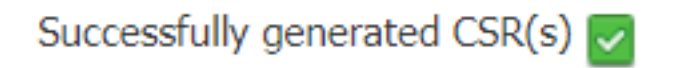

Certificate Signing request(s) generated:

pustyugo-ise23-1#Multi-Use

Click Export to download CSR(s) or OK to return to list of CSR(s) screen

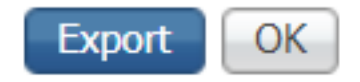

х

Etapa 3. Cante o CSR com CA confiável e obtenha o arquivo de certificado da CA, bem como a cadeia completa de certificados CA (raiz e intermediário).

Etapa 4. Vá para Administração -> Sistema -> Certificados -> Certificados confiáveis, clique em Importar. Na tela seguinte, clique em Escolher arquivo e selecione Arquivo certificado CA raiz, preencha o nome amigável e a descrição, se necessário, selecione Opções confiáveis para e clique em Enviar:

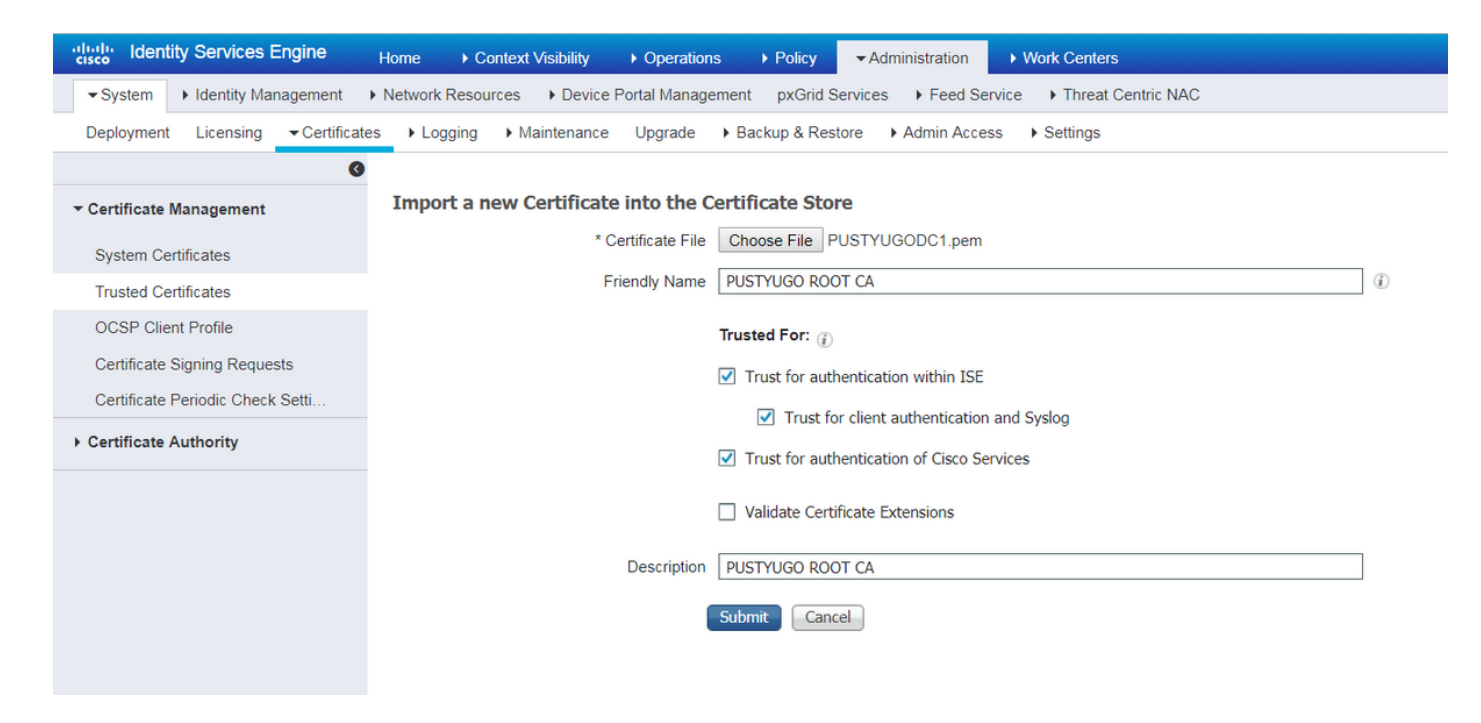

Repita essa etapa para todos os certificados intermediários na cadeia, se houver algum.

Etapa 5. Retorne a Administration -> System -> Certificados -> Certificate Signing Requests, selecione o CSR necessário e clique em Bind Certificate:

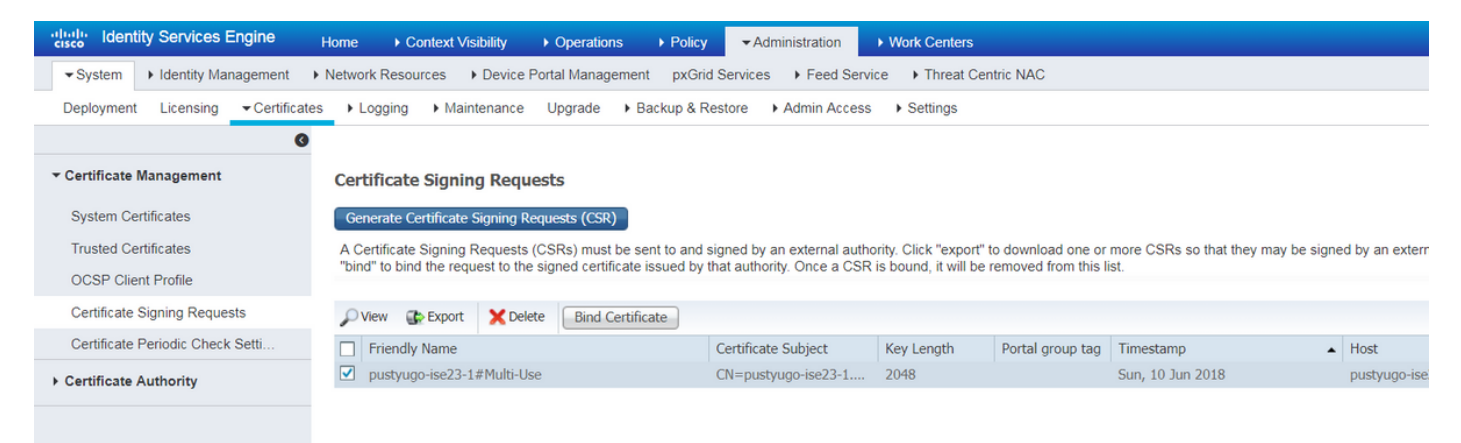

Etapa 6. Na página aberta, clique em **Escolher arquivo**, selecione o arquivo de certificado recebido da CA, digite o nome amigável, se necessário, e selecione **Uso: Admin (Uso: O portal** também pode ser selecionado aqui se o CSR foi criado com **multiuso**) e clique em **Enviar**:

| dentity Services Engine            | Home   Context Visibility                           | Operations → Policy  → Administration → Work Centers                             |
|------------------------------------|-----------------------------------------------------|----------------------------------------------------------------------------------|
| ▼System ► Identity Management      | Network Resources     Device Po                     | rtal Management pxGrid Service  Feed Service  Threat Centric NAC                 |
| Deployment Licensing - Certificate | es <ul> <li>Logging</li> <li>Maintenance</li> </ul> | Upgrade   Backup & Restore   Admin Access   Settings                             |
| Certificate Management             | Bind CA Signed Certificate                          |                                                                                  |
| System Certificates                | * Certificate Fi                                    | le Choose File Signed CSR.cer                                                    |
| Trusted Certificates               |                                                     |                                                                                  |
| OCSP Client Profile                | Friendly Nam                                        | ne pustyugo-ise23-1 Admin (i)                                                    |
| Certificate Signing Requests       | Validate Certificate Extensions                     |                                                                                  |
| Certificate Periodic Check Setti   |                                                     |                                                                                  |
| Certificate Authority              | Usag                                                | le                                                                               |
|                                    |                                                     | Admin: Use certificate to authenticate the ISE Admin Portal                      |
|                                    |                                                     | EAP Authentication: Use certificate for EAP protocols that use SSL/TLS tunneling |
|                                    |                                                     | RADIUS DTLS: Use certificate for the RADSec server                               |
|                                    |                                                     | <b>pxGrid</b> : Use certificate for the pxGrid Controller                        |
|                                    |                                                     | Portal: Use for portal                                                           |
|                                    |                                                     | Submit Cancel                                                                    |

Passo 7. Na janela pop-up de aviso, clique em **Sim** para concluir a importação. O nó afetado pela alteração do certificado do administrador será reiniciado:

| vice F | ) ortal | Management ny Crid Convises & Feed Convises & Threat Contria NAC                                        |  |
|--------|---------|----------------------------------------------------------------------------------------------------|--|
| ince   |         | Enabling Admin role for this certificate will cause an application server restart on the selected node. |  |
| icat   |         | Note: Make sure required Certificate Chain is imported under Trusted Certificates                       |  |
| icate  | _       | No Yes                                                                                                  |  |

Repita as etapas para alterar o certificado CPP se decidir usar certificado separado para o portal. Na etapa 6, selecione **Uso: Portal** e clique em **Enviar:** 

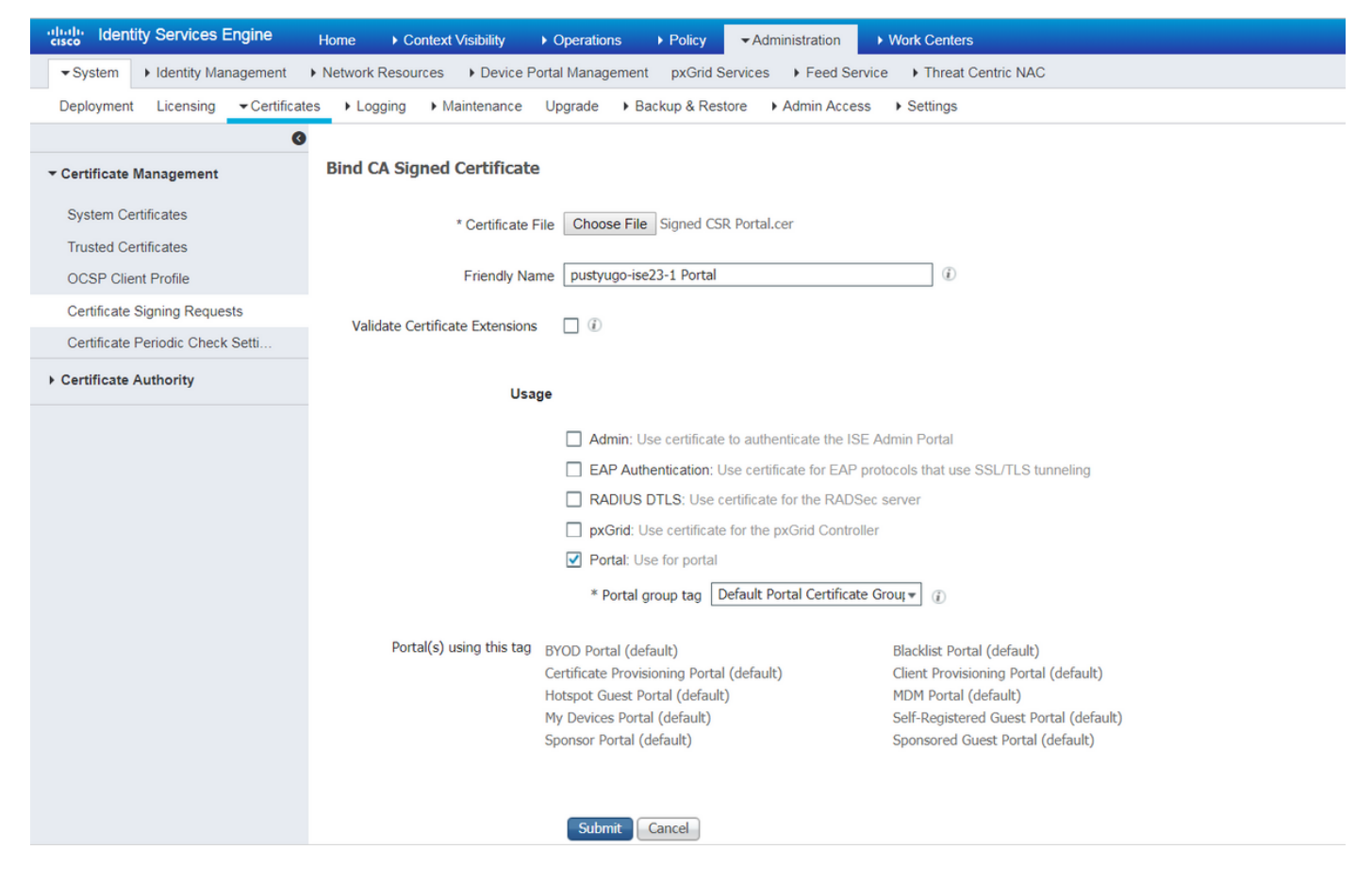

Repita as etapas para todos os PSNs na implantação do ISE.

### Criar um usuário local no ISE

Note: Com o método EAP-MD5, somente usuários locais são suportados no ISE.

Etapa 1. Vá para Administração -> Gerenciamento de identidades -> Identidades -> Usuários, clique em Adicionar.

| dentity Services Engine             | Home + Cont                           | ext Visibility     | itions   Policy             | ✓Administrati   | on 🔸 Work C     | enters           |               |                      |       |
|-------------------------------------|---------------------------------------|--------------------|-----------------------------|-----------------|-----------------|------------------|---------------|----------------------|-------|
| ► System - Identity Management      | <ul> <li>Network Resources</li> </ul> | Device Portal Mana | agement pxGrid              | Services + Fee  | d Service + Thi | reat Centric NAC |               |                      |       |
| ✓Identities Groups External Identit | ty Sources Identity                   | Source Sequences   | Settings                    |                 |                 |                  |               |                      |       |
| G                                   | Notwork Acco                          |                    |                             |                 |                 |                  |               |                      |       |
| Users                               | Network Acces                         | ss Users           |                             |                 |                 |                  |               |                      |       |
| Latest Manual Network Scan Results  | / Edit 🕂 Add                          | Change Status      | 👍 Import 🛛 😭 Ex             | port 🗸 🗙 Delete | Duplicate       |                  |               |                      |       |
|                                     | Status                                | Name               | <ul> <li>Descrip</li> </ul> | tion            | First Name      | Last Name        | Email Address | User Identity Groups | Admin |
|                                     |                                       |                    |                             |                 |                 |                  | No            | data available       |       |
|                                     |                                       |                    |                             |                 |                 |                  |               |                      |       |
|                                     |                                       |                    |                             |                 |                 |                  |               |                      |       |
|                                     |                                       |                    |                             |                 |                 |                  |               |                      |       |

Etapa 2. Na página aberta, digite o nome de usuário, a senha e outras informações necessárias e clique em **Enviar**.

| cisco Identity Services En    | gine Home ⊧Co              | ontext Visibility            | ations   Policy   | <ul> <li>Administration</li> </ul> | Work Centers               |
|-------------------------------|----------------------------|------------------------------|-------------------|------------------------------------|----------------------------|
| ► System - Identity Manage    | ement Network Resource     | es Device Portal Man         | agement pxGrid Se | rvices Feed Service                | e       Threat Centric NAC |
| ◄ Identities Groups Exter     | mal Identity Sources Ident | tity Source Sequences        | Settings          |                                    |                            |
|                               | ()<br>Notwork Associ       | Lienze Liet > Nove Network   | h Anna llan       |                                    |                            |
| Users                         | Network Access             | Accoss List > New Networ     | K ACCESS USEP     |                                    |                            |
| Latest Manual Network Scan Re | suits                      | Access User                  |                   |                                    |                            |
|                               | * Name v                   | pnuser                       |                   |                                    |                            |
|                               | Status                     | Enabled 👻                    |                   |                                    |                            |
|                               | Email                      |                              |                   |                                    |                            |
|                               | ▼ Passwo                   | rds                          |                   |                                    |                            |
|                               | Password                   | Type: Internal Users         | -                 |                                    |                            |
|                               |                            | Password                     | R                 | e-Enter Password                   |                            |
|                               | * Login Pa                 | ssword •••••                 |                   | ••••                               | Generate Password (i)      |
|                               | Enable Pa                  | ssword                       |                   |                                    | Generate Password (1)      |
|                               | ▼ User In                  | formation                    |                   |                                    |                            |
|                               | First Name                 | •                            |                   |                                    |                            |
|                               | Last Name                  | ,                            |                   |                                    |                            |
|                               |                            |                              |                   |                                    |                            |
|                               | ▼ Account                  | t Options                    |                   |                                    |                            |
|                               |                            | Description                  |                   |                                    | li.                        |
|                               | Change pa                  | assword on next login $\Box$ |                   |                                    |                            |
|                               | ▼ Account                  | Disable Policy               |                   |                                    |                            |
|                               | Disab                      | le account if date exceeds   | 2018-07-27        | (уууу-т                            | m-dd)                      |
|                               | ▼ User Gr                  | oups                         |                   |                                    |                            |
|                               |                            |                              |                   |                                    |                            |
|                               | ALL_ACC                    | OUNTS (default)              | ) — +             |                                    |                            |
|                               | Submit                     | Cancel                       |                   |                                    |                            |

### Adicione o HUB FlexVPN como um cliente Radius

Etapa 1. Vá para Centros de trabalho -> Postura -> Dispositivos de rede, clique em Adicionar.

| cisco Identity S                   | ervices Engine              | Home            | Context Visibility | Operations     | ▶ Policy     | Administration   | ✓ Work Centers     |                   |
|------------------------------------|-----------------------------|-----------------|--------------------|----------------|--------------|------------------|--------------------|-------------------|
| <ul> <li>Network Access</li> </ul> | Guest Access                | TrustSec        | BYOD     Profiler  | ▼ Posture      | Device Admin | nistration + Pas | siveID             |                   |
| Overview Netw                      | ork Devices + Clie          | nt Provisioning | Policy Elements    | Posture Policy | Policy Sets  | Troubleshoot     | Reports + Settings |                   |
|                                    |                             |                 |                    |                |              |                  |                    |                   |
| Network Devic                      | es                          |                 |                    |                |              |                  |                    |                   |
|                                    |                             |                 |                    |                |              |                  |                    |                   |
| 🥖 Edit 🛛 🕂 Add                     | Duplicate 🔐 I               | import 🛛 🔂 Exp  | ort 🕑 Generate PA  | Delete         |              |                  |                    |                   |
| Name                               | <ul> <li>IP/Mask</li> </ul> | Profile Name    | 9                  | Location       |              | Туре             |                    | Description       |
|                                    |                             |                 |                    |                |              |                  |                    | No data available |

Ster 2. Na página aberta, digite Device Name (Nome do dispositivo), IP address (Endereço IP), outras informações necessárias, marque a caixa de seleção "RADIUS Authentication settings" (Configurações de autenticação RADIUS), digite Shared Secret (Segredo compartilhado) e clique em **Submit (Enviar)** na parte inferior da página.

| uluilu<br>cisco | Identity Services Engine                       | Home ► Context Vis                                      | ibility 🕨 K   | Operations      | ▶ Policy    | Administration | ✓ Work Centers  |   |
|-----------------|------------------------------------------------|---------------------------------------------------------|---------------|-----------------|-------------|----------------|-----------------|---|
| Net             | work Access                                    | TrustSec     BYOD                                       | Profiler      | ▼ Posture       | Device Admi | nistration Pa  | ssiveID         |   |
| Overv           | iew Network Devices + Clie                     | ent Provisioning                                        | lements Po    | osture Policy   | Policy Sets | Troubleshoot   | Reports Setting | s |
| Networ          | k Devices List > New Network D<br>ork Devices  | * Name FlexVPN-HUB<br>Description FlexVPN HUB           |               |                 |             |                |                 |   |
| 11              |                                                |                                                         |               |                 |             |                |                 |   |
|                 | IP Address ▼ * IP : 1                          | 0.48.71.183                                             |               | / 32            |             |                |                 |   |
| <b>O</b> IP     | v6 is supported only for TACACS,<br>* Dev      | At least one IPv4 must be de<br>ice Profile 🗰 Cisco 💌 🕀 | fined when R  | ADIUS is selec  | ted         |                |                 |   |
|                 | Ма                                             | odel Name                                               | -             |                 |             |                |                 |   |
|                 | Softwa                                         | re Version                                              | •             |                 |             |                |                 |   |
| *               | Network Device Group                           |                                                         |               |                 |             |                |                 |   |
|                 | Location All Locations                         | Set To Default                                          |               |                 |             |                |                 |   |
|                 | IPSEC Is IPSEC Device                          | Set To Default                                          |               |                 |             |                |                 |   |
| D               | evice Type All Device Types                    | Set To Default                                          |               |                 |             |                |                 |   |
|                 |                                                |                                                         |               |                 |             |                |                 |   |
| •               | → RADIUS Authentication Setting                | JS                                                      |               |                 |             |                |                 |   |
|                 | RADIUS UDP Settings                            |                                                         |               |                 |             |                |                 |   |
|                 |                                                | Protocol                                                | RADIUS        |                 |             |                |                 |   |
|                 |                                                | - Snared Secret                                         | •••••         |                 | Show        |                |                 |   |
|                 |                                                | ose second snared secret                                |               |                 | Show        |                |                 |   |
|                 |                                                | CoA Port                                                | 1700          |                 | Set T       | o Default      |                 |   |
|                 | RADIUS DTLS Settings (i)                       |                                                         |               |                 |             |                |                 |   |
|                 |                                                | DTLS Required                                           | (i)           |                 |             |                |                 |   |
|                 |                                                | Shared Secret                                           | radius/dtls   |                 | (j)         |                |                 |   |
|                 |                                                | CoA Port                                                | 2083          |                 | Set T       | o Default      |                 |   |
|                 | Issuer C                                       | JA OF ISE Certificates for CoA                          | Select if rec | quired (optiona | al)         | • (i)          |                 |   |
|                 |                                                | Dino iname                                              |               |                 |             |                |                 |   |
|                 | General Settings                               |                                                         |               |                 |             |                |                 |   |
|                 |                                                | Enable KeyWrap                                          | <b>i</b>      |                 |             |                |                 |   |
|                 | * ****                                         | * Key Encryption Key                                    |               |                 | Show        |                |                 |   |
|                 | ^ Mes                                          | Key Input Format                                        |               |                 | Show        |                |                 |   |
| _               |                                                | ivey input i onliat                                     |               |                 |             |                |                 |   |
|                 | TACACS Authentication Setting                  | gs                                                      |               |                 |             |                |                 |   |
|                 | <ul> <li>SNMP Settings</li> </ul>              |                                                         |               |                 |             |                |                 |   |
|                 | <ul> <li>Advanced TrustSec Settings</li> </ul> |                                                         |               |                 |             |                |                 |   |
| Cubr            | vit Cancol                                     |                                                         |               |                 |             |                |                 |   |

### Configuração de provisionamento do cliente

Estas são as etapas para preparar a configuração do Anyconnect.

Etapa 1. Download do pacote do Anyconnect. O pacote do Anyconnect em si não está disponível para download direto do ISE, portanto, antes de começar, certifique-se de que o AC esteja disponível em seu PC. Este link pode ser usado para download em CA - <u>http://cisco.com/go/anyconnect</u>. Neste documento, o pacote anyconnect-win-4.5.05030-webDeployment-k9.pkg é usado.

Etapa 2. Para carregar o pacote AC no ISE, navegue até **Work Centers -> Posture -> Client Provisioning ->** Resourcese clique em Add. Escolha Recursos do agente no disco local. Na nova janela, escolha **Cisco Provided Packages,** clique em **Choose File** (Escolher arquivo) e selecione AC package (Pacote CA) em seu PC.

| cisco Identity Services Engine  | Home                                                    |                                                     | inistration - Work Centers  |            |                                  |
|---------------------------------|---------------------------------------------------------|-----------------------------------------------------|-----------------------------|------------|----------------------------------|
| Network Access     Guest Access | TrustSec     BYOD     Profil                            | ler   Posture   Device Administration               | on PassiveID                |            |                                  |
| Overview Network Devices - Clie | nt Provisioning                                         | s Posture Policy Policy Sets Trou                   | bleshoot Reports + Settings | 1          |                                  |
| Client Provisioning Policy      | Agent Resources From Local Di<br>Agent Resources From L | isk > Agent Resources From Local Disk<br>.ocal Disk |                             |            |                                  |
| Resources                       |                                                         |                                                     |                             |            |                                  |
| Client Provisioning Portal      | Category                                                | Cisco Provided Packages                             | ▼ (i)                       |            |                                  |
|                                 |                                                         | Choose File anyconnectploy-ks                       | ).pkg                       |            |                                  |
|                                 | -                                                       | <ul> <li>AnyConnect Uploaded Resource</li> </ul>    | es                          |            |                                  |
|                                 |                                                         | Name                                                | Туре                        | Version    | Description                      |
|                                 |                                                         | AnyConnectDesktopWindows 4.5.503                    | AnyConnectDesktopWindows    | 4.5.5030.0 | AnyConnect Secure Mobility Clien |
|                                 |                                                         |                                                     |                             |            |                                  |
|                                 |                                                         |                                                     |                             |            |                                  |
|                                 | Submit Cancel                                           |                                                     |                             |            |                                  |

Clique em **Enviar** para concluir a importação. Verifique o hash da embalagem e pressione **Confirmar**.

Etapa 3. O módulo de conformidade deve ser carregado no ISE. Na mesma página (**Centros de trabalho -> Postura -> Provisionamento de cliente -> Recursos**), clique em **Adicionar** e escolha **Recursos de agente no site da Cisco**. Na lista de recursos, você deve verificar um módulo de conformidade e clicar em **Salvar**. Para este documento É usado o módulo de conformidade AnyConnectComplianceModuleWindows 4.3.50.0.

| Dov                  | vnload Remote Resources                                            | :                                                            | x  |
|----------------------|--------------------------------------------------------------------|--------------------------------------------------------------|----|
|                      | Name 🔺                                                             | Description                                                  |    |
|                      | AgentCustomizationPackage 1.1.1.6                                  | This is the NACAgent Customization Package v1.1.1.6 for Wir  | h. |
|                      | AnyConnectComplianceModuleOSX 3.6.11682.2                          | AnyConnect OS X Compliance Module 3.6.11682.2                |    |
|                      | AnyConnectComplianceModuleOSX 4.3.29.0                             | AnyConnect OSX Compliance Module 4.3.29.0                    |    |
|                      | AnyConnectComplianceModuleWindows 3.6.11682.2                      | AnyConnect Windows Compliance Module 3.6.11682.2             |    |
| ✓                    | AnyConnectComplianceModuleWindows 4.3.50.0                         | AnyConnect Windows Compliance Module 4.3.50.0                |    |
|                      | CiscoTemporalAgentOSX 4.5.02036                                    | Cisco Temporal Agent for OSX With CM: 4.2.1019.0 Works wi    |    |
|                      | CiscoTemporalAgentWindows 4.5.02036                                | Cisco Temporal Agent for Windows With CM: 4.2.1226.0 Work    |    |
|                      | ComplianceModule 3.6.11510.2                                       | NACAgent ComplianceModule v3.6.11510.2 for Windows           |    |
|                      | MACComplianceModule 3.6.11510.2                                    | MACAgent ComplianceModule v3.6.11510.2 for MAC OSX           |    |
|                      | MacOsXAgent 4.9.4.3                                                | NAC Posture Agent for Mac OSX v4.9.4.3 - ISE 1.2 , ISE 1.1.  |    |
|                      | MacOsXAgent 4.9.5.3                                                | NAC Posture Agent for Mac OSX v4.9.5.3 - ISE 1.2 Patch 12,   |    |
|                      | MacOsXSPWizard 1.0.0.18                                            | Supplicant Provisioning Wizard for Mac OsX 1.0.0.18 (ISE 1.1 |    |
|                      | MacOsXSPWizard 1.0.0.21                                            | Supplicant Provisioning Wizard for Mac OsX 1.0.0.21 (for ISE |    |
|                      | MacOsXSPWizard 1.0.0.27                                            | Supplicant Provisioning Wizard for Mac OsX 1.0.0.27 (for ISE |    |
|                      | MacOsXSPWizard 1.0.0.29                                            | Supplicant Provisioning Wizard for Mac OsX 1.0.0.29 (for ISE |    |
|                      | MacOsXSPWizard 1.0.0.30                                            | Supplicant Provisioning Wizard for Mac OsX 1.0.0.30 (for ISE | •  |
| $\overline{\bullet}$ |                                                                    | • • •                                                        |    |
| For                  | AnyConnect software, please download from http://cisco.com/go/anyc | onnect. Use the "Agent resource from local disk" add option. | _  |

to import into ISE

٣

Save Cancel

Etapa 4. Agora, o perfil de postura AC precisa ser criado. Clique em **Adicionar** e escolha **agente NAC ou perfil de postura do Anyconnect**.

| cisco Identity Services Engine   | Home                                                     | Operations     Policy      | Administration    | ✓ Work Centers     |
|----------------------------------|----------------------------------------------------------|----------------------------|-------------------|--------------------|
| Network Access     Guest Access  | TrustSec     BYOD     Profiler                           | ▼ Posture                  | nistration + Pass | iveID              |
| Overview Network Devices - Clier | t Provisioning    Policy Elements                        | Posture Policy Policy Sets | Troubleshoot F    | Reports + Settings |
| Client Provisioning Policy       | ISE Posture Agent Profile Settings                       | > New Profile              |                   |                    |
| Resources                        | Posture Agent Profile Settings                           |                            |                   |                    |
| Client Provisioning Portal       | a. AnyConnect   AnyConnect  AC-4.5-Posture  Description: |                            |                   |                    |
|                                  | Agent Behavior                                           |                            |                   |                    |

- Escolha o tipo do perfil. O AnyConnect deve ser usado nesse cenário.
- Especifique o nome do perfil. Navegue até a seção Protocolo de Postura do perfil

**Posture Protocol** 

| Parameter               | Value                              | Notes                                                                                                    |
|-------------------------|------------------------------------|----------------------------------------------------------------------------------------------------|
| PRA retransmission time | 120 secs                           |                                                                                                    |
| Discovery host          |                                    |                                                                                                    |
| * Server name rules     | * <u>a.</u>                        | need to be blank by default to force admin to enter a value. "*" means agent will connect to all                                                                                                    |
| Call Home List          | pustyugo-ise23-1.exampl <b>b</b> . | List of IP addresses, FQDNs with or without port must be<br>comma-separated and with colon in between the IP<br>address/FQDN and the port. Example:<br>IPaddress/FQDN:Port (Port number should be the same,<br>specified in the Client Provisioning portal) |
| Back-off Timer          | 30 secs                            | Enter value of back-off timer in seconds, the supported range is between 10s - 600s.                                                                                                    |

Note: It is recommended that a separate profile be created for Windows and OSX deployments

| Submit Cancel |  |  |
|---------------|--|--|
|               |  |  |

- Especificar Regras de Nome do Servidor, este campo não pode estar vazio. O campo pode conter FQDN com curinga que restringe a conexão do módulo de postura AC a PSNs a partir do espaço de nomes apropriado. Coloque a estrela se algum FQDN for permitido.
- Nomes e IPs especificados aqui estão em uso durante o estágio 2 da descoberta de postura (consulte o passo 14 da seção "<u>Fluxo de postura no ISE 2.2</u>"). Você pode separar nomes por coma, bem como o número da porta pode ser adicionado após FQDN/IP usando dois-pontos.
   Etapa 5.Criar configuração AC. Navegue até Centros de trabalho -> Postura -> Provisionamento de cliente -> Recursos e clique em Adicionar e selecione Configuração do AnyConnect.

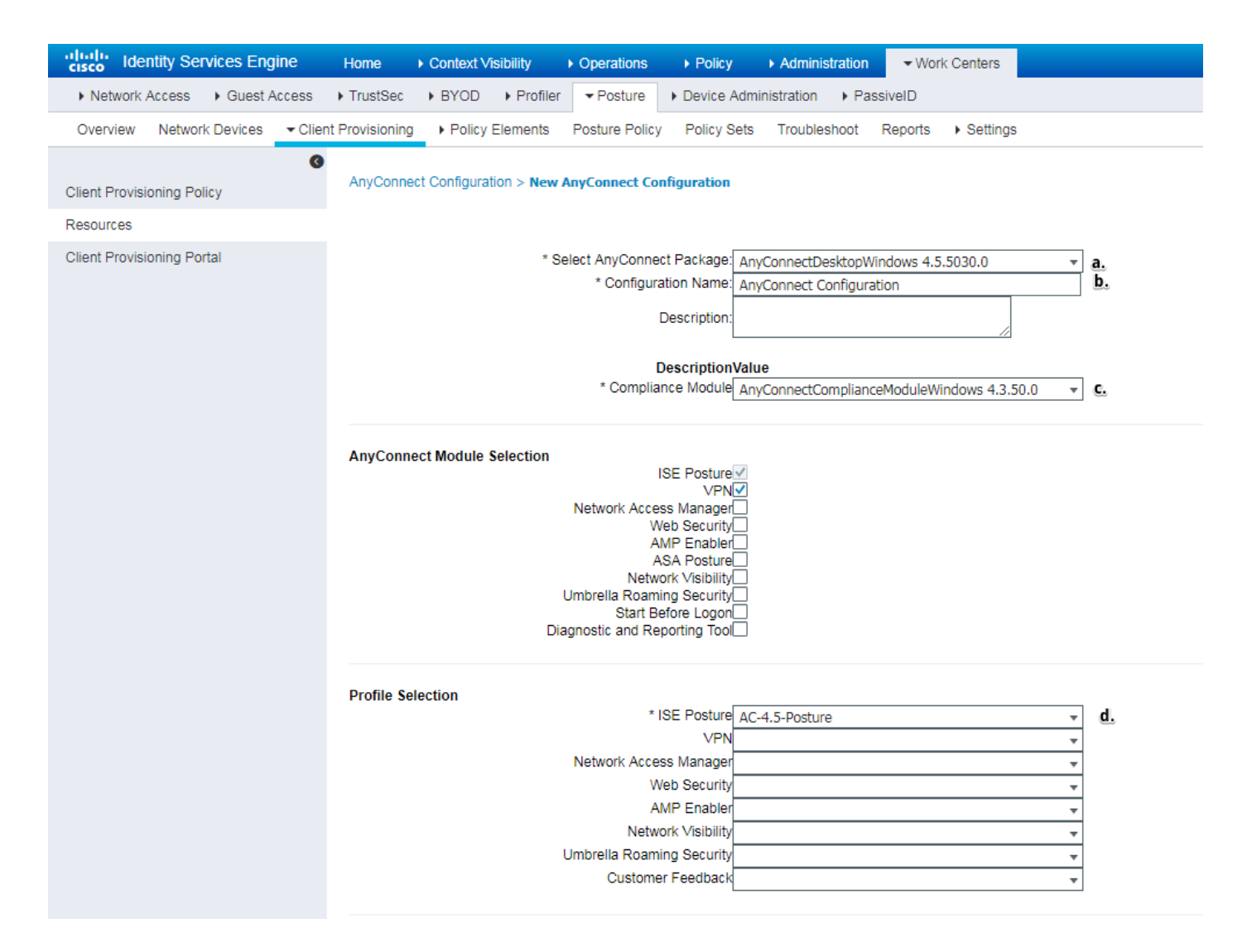

- Selecione o pacote AC.
- Forneça o nome da configuração AC.
- Escolha a versão do módulo de conformidade.
- Selecione perfil de configuração de postura AC na lista suspensa.

Etapa 6. Configure a política de provisionamento do cliente. Navegue até **Centros de trabalho -> Postura -> Provisionamento de cliente**. Em caso de configuração inicial, você pode preencher valores vazios na política apresentada com padrões. Em caso de necessidade de adicionar política à configuração de postura existente, navegue até a política que pode ser reutilizada e escolha **Duplicar acima** ou **Duplicar abaixo.** Também pode ser criada uma nova política de marcas.

Este é o exemplo da política usada no documento.

| Netrork Access & Guest Access Trustiesc & BYOD + Profile Profile <                                                                                                    | cisco Identity Services Engine      | Home + Context Vability + Operations + Policy + Administration  Work Centers                                                                                                    | License Warning 🔺 | ৎ 🕜  |
|----------------------------------------------------------------------------------------------------|-------------------------------------|----------------------------------------------------------------------------------------------------|-------------------|------|
| Overview       Network Device <ul> <li>Oten Howssong</li> <li>Oten Howssong</li> <li>Policy Elements</li> <li>Policy Elements</li></ul>                                                                                                    | Network Access     Guest Access     | TrustSec + BYOD + Profiler + Device Administration + PassiveID                                                                                                    |                   |      |
| Clear Provisioning Policy       Clear Provisioning Policy to determine what uses will receive upon login and user session initiation:         Resources       Clear Provisioning Policy to determine what uses will receive upon login and user session initiation:         Provisioning Potral       Clear Provisioning Policy to determine what uses will receive upon login and user session initiation:         Provisioning Potral       Clear Provisioning Potral       Clear Provisioning Potral         V       Resources       Clear Potralisme Support and User session initiation:         Provisioning Potral       View Support and User session initiation:       Resources         V       Network used Droles and user session initiation:       Resources         V       Network used Droles and user session initiation:       Resources         V       Network used Droles and user session initiation:       Resources         V       Network used Droles and user session initiation:       Resources         V       Network Undows All I       Other Conditions       Results         V       Network Undows All I       and Constance(s)       Image: Network Undows All I       Image: Network Undows All I         V       Network Undows All I       Any Constance (s)       Network Undows All I       Other Conditions         Note Second Policy Used I       Network Undows All I       Image: Network Undows All I                                                                                                    | Overview Network Devices   Client P | Provisioning Policy Elements Posture Policy Policy Sets Troubleshoot Reports + Settings                                                                                                    |                   |      |
| Client Provisioning Policy       Client Provisioning Policy         Resources       Define the Configuration resource agent gaget gaget ustomation packages.         Client Provisioning Policy       End the Configuration resource agent gaget gaget ustomation packages.         Client Provisioning Policy       End the Configuration resource agent gaget gaget ustomation packages.         For Naives Subjectant Configuration result of packages of the Condition(s)       Image: Condition(s)         Image: Configuration resource agent gaget gaget ustomation packages.       For Naive Subjectant Configuration resource agent gaget ustomation packages.         Image: Condition Resource       For Naive Subjectant Configuration result of gaget gaget ustomation packages.         Image: Configuration resource       Image: Condition(s)       Image: Condition(s)         Image: Configuration resource       Agent: AnyConnect Configuration       Agent: AnyConnect Configuration         Agent: AnyConnect Configuration resource       Image: Configuration resource       Image: Configuration resource         Configuration resource       Image: Configuration resource       Image: Configuration resource       Image: Configuration resource         Configuration resource       Image: Configuration resource       Image: Configuration resource       Image: Configuration resource         Image: Configuration resource       Image: Configuration resource       Image: Configuration resource       Image: Configuration                                                                                                    | 0                                   |                                                                                                    |                   |      |
| Resources       Defert provisioning Pock // Deserving water (being water being being and the provision in back).         Clerk Provisioning Pockat       Fill Agent Configuration: water and only and the provise is change the office.         Resources       Rule Name       Identify for outputs of the agent compliance to the control of the agent compliance to the control of the agent compliance.         Rule Name       Identify for outputs of the agent compliance to the control of the agent compliance to the control of the agent compliance.         Rule Name       Identify for outputs of the agent compliance to the control of the agent compliance to the control of the agent compliance.         Rule Name       Identify for outputs of the agent compliance to the control of the agent compliance.         Rule Name       Identify for outputs of the agent compliance to the control of the agent compliance to the control of the agent compliance.         Rule Name       Identify for output of the agent compliance to the control of the agent compliance.         Rule Name       Identify for output of the agent compliance to the control of the agent compliance.         Rule Name       Identify for output of the agent compliance.         Rule Name       Identify for output of the agent compliance.         Rule Name       Identify for output of the agent compliance.         Rule Name       Identify for output of the agent compliance.         Rule Name       Identify for output of the agent compliance. <t< td=""><td>Client Provisioning Policy</td><td>Client Provisioning Policy</td><td></td><td></td></t<>                                                                                                    | Client Provisioning Policy          | Client Provisioning Policy                                                                                                    |                   |      |
| Client Provisioning Potal          For Native Supplicant Configuration: wizard profile and/or wizard for onles to change the order.         Rule Name       Identify Groups       Operating Systems       Other Conditions       Results         If Any       and       Constion(s)       Image: Any Connect       Apent Configuration         Agent:       AnyConnect       Apent Configuration       Agent:       AnyConnect Configuration         Native Supplicant Configuration       Constant(s)       View       View Configuration       View Configuration                                                                                                    | Resources                           | Uenne me Cient Provisioning Forcy to eleminine what users will receive upon login and user session inneadori.<br>For Agent Configuration: version of agent, agent profile, agent compliance module, and/or agent usersomization package. |                   |      |
| Rule Name     Identity Groups     Operating Systems     Other Conditions     Results<br>                                                                                                    | Client Provisioning Portal          | For Native Supplicant Configuration: wizard profile and/or wizard. Drag and drop rules to change the order.                                                                                                    |                   |      |
| Rule Name Lidently Groups Operating Systems Other Conditions Results                                                                                                    |                                     | •                                                                                                    |                   |      |
| Image: Second second second |                                     | Rule Name Identity Groups Operating Systems Other Conditions Results                                                                                                    |                   |      |
| Agent Configuration Agent: Agent: AnyConnect Configuration  Native Supplicant Configuration Config Wizard Choose a Config Wizard Wizard Profile Choose a Wizard Profile                                                                                                    |                                     | 🛛 🖋 🖉 🔹 Windows If Any 🔷 and Windows All 🔶 and Condition(s) 🔷 then AnyConnect                                                                                                    |                   |      |
| Agent: AnyConnect Configuration          Native Supplicant Configuration         Config Witzard         Config Witzard         Witzard Profile         Vitzard Profile                                                                                                    |                                     | Agent Configuration                                                                                                    |                   |      |
| Native Supplicant Configuration         Config Witzard         Witzard Profile         Witzard Profile                                                                                                    |                                     | Agent: AnyConnect Configuration 📀                                                                                                    |                   | - H  |
| Native supplicant Configuration     Config Waard     Config Waard     Wizard Profile     Choose a Wizard Profile           <                                                                                                    |                                     |                                                                                                    |                   | - 11 |
| Config Witzard Choose a Config Witzard C<br>Witzard Profile Choose a Witzard Profile C                                                                                                    |                                     | Native Supplicant Configuration                                                                                                    |                   |      |
|                                                                                                    |                                     | Config Wizard Choose a Config Wizard                                                                                                    |                   | - 51 |
|                                                                                                    |                                     | Wizard Prome Choose a Wizard Prome                                                                                                    |                   | -    |
|                                                                                                    |                                     | 4                                                                                                    |                   | 1 F  |
|                                                                                                    |                                     | <u></u>                                                                                                    |                   |      |

Escolha sua configuração AC na seção de resultados.

## Políticas e condições de postura

Éusada uma verificação de postura simples. O ISE está configurado para verificar a existência do arquivo C:\TEST.txt no lado do dispositivo final. Os cenários reais podem ser muito mais complicados, mas as etapas gerais de configuração são as mesmas.

Etapa 1. Criar condição de postura. As condições de postura estão localizadas em **Centros de Trabalho -> Postura -> Elementos de Política -> Condições**. Escolha o tipo de condição de postura e clique em **Adicionar**. Especifique as informações necessárias e clique em **Salvar**. Abaixo, você pode encontrar um exemplo de condição de serviço que deve verificar se o arquivo C:\TEST.txt existe.

| dentity Services Engine                           | Home                                                   | sibility                     | Policy     ▶    | Administration    | ✓ Work Centers     |
|---------------------------------------------------|--------------------------------------------------------|------------------------------|-----------------|-------------------|--------------------|
| Network Access     Guest Acces                    | s + TrustSec + BYOD                                    | ► Profiler ▼Posture          | Device Administ | tration 🔹 🕨 Passi | iveID              |
| Overview Network Devices + (                      | Client Provisioning - Policy F                         | Elements Posture Policy      | Policy Sets T   | Froubleshoot F    | Reports • Settings |
| Conditions     Hardware Attributes Condition      | File Conditions List > T     File Condition     * Name | EST_bxt<br>TEST_bxt          |                 |                   |                    |
| Application<br>Firewall Condition<br>Anti-Malware | Description * Operating System                         | Windows All                  |                 |                   |                    |
| Anti-Spyware<br>Anti-Virus                        | Compliance Module<br>* File Type                       | Any version<br>FileExistence | • (j)           |                   |                    |
| Compound                                          | * File Path                                            | ABSOLUTE_PATH                | ▼ C:            | \TEST.txt         | i                  |
| Dictionary Simple<br>Dictionary Compound          | * File Operator                                        | EXISTS                       | Ť               |                   |                    |
| Disk Encryption                                   | Save                                                   |                              |                 |                   |                    |
| File                                              |                                                        |                              |                 |                   |                    |
| Patch Management                                  |                                                        |                              |                 |                   |                    |
| Registry                                          |                                                        |                              |                 |                   |                    |
| Service                                           |                                                        |                              |                 |                   |                    |
| USB                                               |                                                        |                              |                 |                   |                    |

Etapa 2.Postar a configuração dos requisitos. Navegue até **Centros de trabalho -> Postura -> Elementos de política -> Requisitos**. Este é um exemplo da existência do arquivo TEST.txt:

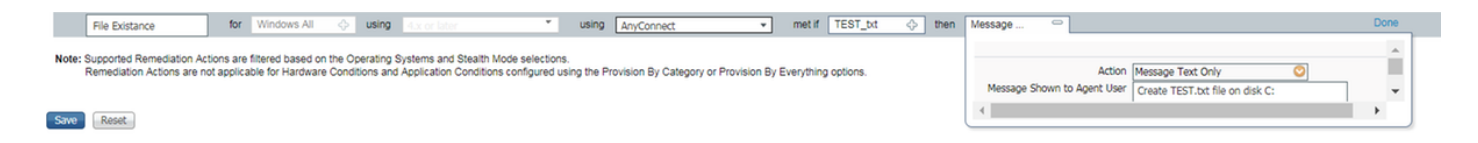

Escolha sua condição de postura em um novo requisito e especifique uma ação de correção.

Etapa 3. Configuração da política de postura. Navegue até **Centros de trabalho -> Postura -> Política de postura**. Abaixo, você pode encontrar um exemplo de política usada para este documento. A política tem o requisito "Existência de arquivo" atribuído como obrigatório e não tem nenhuma outra condição atribuída.

| Network Access      Guest Access      TrustSec      BYOD      Profiler     Posture Administration      PassiveID      Overview Network Devices      Client Provisioning      Policy Elements     Posture Policy Policy Sets Troubleshoot Reports      Settings |
|----------------------------------------------------------------------------------------------------|
| Overview Network Devices + Client Provisioning + Policy Elements Posture Policy Policy Sets Troubleshoot Reports + Settings                                                                                                    |
|                                                                                                    |
| Destruct Dellar                                                                                                    |
| posture policy                                                                                                    |
| Define the Posture Policy by configuring rules based on operating system and/or other conditions.                                                                                                    |
| ¥                                                                                                    |
| Status         Rule Name         Identity Groups         Operating Systems         Compliance Module         Posture Type         Other Conditions         Requirements                                                                                        |
| 🗹 🔹 File Policy 👘 Any 🔷 and Windows All 🔷 and 4.x or later 🔹 and AnyConnect 🔹 and (Optional) Dictionar 💠 🕬 File Existance 💠                                                                                                    |

## Configurar o Portal de Provisionamento do Cliente

Para postura sem redirecionamento, a configuração do portal de provisionamento do cliente deve ser editada. Navegue até Centros de trabalho -> Postura -> Provisionamento de cliente -> Portal de provisionamento de cliente Você pode usar o portal padrão ou criar o seu próprio.

| Identity Services Engine Home Context Visibility Operations Policy Administration Vork Centers                                                                                                    |
|----------------------------------------------------------------------------------------------------|
| Network Access     Guest Access     TrustSec     BYOD     Profiler     ▼Posture     Device Administration     PassiveID                                                                                                    |
| Overview Network Devices  Client Provisioning  Policy Elements  Posture Policy Policy Sets  Troubleshoot  Reports  Settings                                                                                                    |
| 0                                                                                                    |
| Client Provisioning Policy                                                                                                    |
| Resources Portal Settings                                                                                                    |
| Client Provisioning Portal HTTPS port.* 8443<br>(8000 - 8999)                                                                                                    |
| Allowed Interfaces:* For PSNs Using Physical Interfaces For PSNs with Bonded Interfaces Configured  Gigabit Ethernet 0  Gigabit Ethernet 1  Gigabit Ethernet 2  Gigabit Ethernet 2  Gigabit Ethernet 2  Gigabit Ethernet 3  Gigabit Ethernet 4  Gigabit Ethernet 5  Certificate group tag: * Default Portal Certificate Group *  Configure certificates at:  Authentication method: * All_User_ID_Stores * a.                                                                                                    |
| Compute autrentication methods at:<br>Administration > Identify Management ><br>Identify Source Sequences                                                                                                    |
| Configure authorized groups User account with Super admin privilege or ERS admin privilege will have access to the portal                                                                                                    |
| Available Chosen Available Chosen AD: AD: Builtin/Administrators AD: Users/Domain Computers AD: Users/VPN User Employee GROUP_ACCOUNTS (default) OWN_ACCOUNTS (default) OWN_ACCOUNTS (d |
| ★ Choose all X Clear all                                                                                                    |
| Fully qualified domain name (FQDN): cpp.example.com                                                                                                    |
| Idle timeout: 10 1-30 (minutes)                                                                                                    |

Essas configurações devem ser editadas na configuração do portal para o cenário de não redirecionamento:

- Na Autenticação, especifique a Sequência de Origem da Identidade que deve ser usada se o SSO não puder localizar a sessão para o usuário.
- De acordo com a sequência de origem de identidade selecionada, a lista de grupos disponíveis é preenchida. Neste ponto, você precisa selecionar grupos autorizados para login no portal.
- O FQDN do portal de provisionamento do cliente deve ser especificado. Esse FQDN deve ser resolvido para IPs de PSNs do ISE. Os usuários devem ser instruídos a especificar o FQDN no navegador da Web durante a primeira tentativa de conexão.

## Configurar perfis e políticas de autorização

O acesso inicial para o cliente quando o status da postura não está disponível precisa ser restrito. Isso pode ser feito de várias maneiras:

- ID de filtro de RADIUS com esse atributo, a ACL definida localmente no NAD pode ser atribuída ao usuário com status de postura desconhecido. Como esse é um atributo de RFC padrão, essa abordagem deve funcionar bem para todos os fornecedores de NAD.
- Cisco:cisco-av-pair = ip:interface-config muito semelhante a Radius Filter-Id, a ACL definida localmente na NAD pode ser atribuída ao usuário com status de postura desconhecido.
   Exemplo de configuração:

cisco-av-pair = ip:interface-config=ip access-group DENY\_SERVER in

Etapa 1. Configure o perfil de autorização.

Como de costume para a postura, são necessários dois perfis de autorização. A primeira deve conter qualquer tipo de restrição de acesso à rede. Esse perfil pode ser aplicado às autenticações para as quais o status da postura não é igual à compatível. O segundo perfil de autorização pode conter apenas acesso de permissão e pode ser aplicado para uma sessão com status de postura igual à conformidade.

Para criar um perfil de autorização, navegue para Centros de trabalho -> Postura -> Elementos de política -> Perfis de autorização.

Exemplo de perfil de acesso restrito com ID de filtro de RADIUS:

| cisco Identity Services Engine   | Home                              | Operations     Policy     Adr   | ninistration Vork Centers    |
|----------------------------------|-----------------------------------|---------------------------------|------------------------------|
| Network Access     Guest Access  | TrustSec     BYOD     Profile     | r Posture Device Administrati   | on   PassiveID               |
| Overview Network Devices + Clier | nt Provisioning   Policy Elements | Posture Policy Policy Sets Trou | ubleshoot Reports + Settings |
| 0                                |                                   |                                 |                              |
|                                  | Authorization Profiles > LIMITED  | _ACCESS                         |                              |
| Hardware Attributes Condition    | * Name LIM                        | ITED ACCESS                     |                              |
| Application                      | Description                       |                                 |                              |
| Firewall Condition               | * Access Type                     | ESS ACCEDT                      |                              |
| Anti-Malware                     | ACC                               | ESS_ACCEPT                      |                              |
| Anti-Spyware                     | Network Device Profile            | Cisco 👻 🕀                       |                              |
| Anti-Virus                       | Service Template                  |                                 |                              |
| Compound                         | Track Movement                    | )                               |                              |
| Dictionary Simple                | Passive Identity Tracking         |                                 |                              |
| Dictionary Compound              |                                   |                                 |                              |
| Disk Encryption                  |                                   |                                 |                              |
| File                             | - Common Tasks                    |                                 |                              |
| Patch Management                 |                                   |                                 |                              |
| Registry                         | DACL Name                         |                                 |                              |
| Service                          |                                   |                                 |                              |
| USB                              | ACL (Filter-ID)                   | DENY_SERVER                     | .in                          |
| Remediations                     | _                                 |                                 |                              |
| Requirements                     | Security Group                    |                                 |                              |
| Allowed Protocols                |                                   |                                 |                              |
| Authorization Profiles           | U VEAN                            |                                 |                              |
| Downloadable ACLs                |                                   |                                 |                              |
|                                  | - Advanced Attributes Se          | ttings                          |                              |
|                                  | Auvaliceu Attributes Se           | tungs                           |                              |
|                                  | Select an item                    | ○ =                             | ○ - +                        |
|                                  |                                   |                                 |                              |
|                                  |                                   |                                 |                              |
|                                  | ▼ Attributes Details              |                                 |                              |
|                                  | Access Type = ACCESS_ACCEP        | т                               |                              |
|                                  | Filter-ID = DENY_SERVER.in        |                                 |                              |

Exemplo de perfil de acesso restrito com par cisco-av:

| alialia<br>cisco | Identi    | ity Ser  | vices Eng                                                       | jine   | Home            | Context Visibili    | ty i      | <ul> <li>Operations</li> </ul> | Policy        | Administration  | <b>-</b> Wor | k Centers                    |   |     |
|------------------|-----------|----------|-----------------------------------------------------------------|--------|-----------------|---------------------|-----------|--------------------------------|---------------|-----------------|--------------|------------------------------|---|-----|
| Net              | work Ac   | cess     | Guest A                                                         | Access | TrustSec        | + BYOD + F          | Profiler  | ✓ Posture                      | Device Admi   | nistration + Pa | ssiveID      |                              |   |     |
| Overv            | view N    | Network  | Devices                                                         | Clie   | nt Provisioning | - Policy Elem       | nents     | Posture Policy                 | Policy Sets   | Troubleshoot    | Reports      | <ul> <li>Settings</li> </ul> | 3 |     |
|                  |           |          |                                                                 | G      |                 |                     |           |                                |               |                 |              |                              |   |     |
| - Cond           | litions   |          |                                                                 |        | Authorizati     | on Profiles > LIM   | ITED_A    | CCESS                          |               |                 |              |                              |   |     |
| Hard             | lware At  | tributes | Condition                                                       |        | Autionz         | * Name              | LIMIT     | ED ACCESS                      |               |                 |              |                              |   |     |
| Appl             | ication   |          |                                                                 |        |                 | Description         |           | LD_ACCE35                      |               |                 |              |                              |   | _   |
| Firev            | wall Con  | dition   |                                                                 |        |                 | * Access Tupe       |           |                                |               |                 |              |                              |   | _// |
| Anti-            | Malware   | е        |                                                                 |        |                 | Access Type         | ACCES     | S_ACCEPT                       | Ŧ             |                 |              |                              |   |     |
| Anti-            | Spywar    | е        |                                                                 |        | Network         | Device Profile      | ditte Cit | sco 💌 🕀                        |               |                 |              |                              |   |     |
| Anti-            | Virus     |          |                                                                 |        | s               | ervice Template     |           |                                |               |                 |              |                              |   |     |
| Com              | pound     |          |                                                                 |        | 1               | Frack Movement      |           |                                |               |                 |              |                              |   |     |
| Dicti            | onary Si  | imple    |                                                                 |        | Passive I       | dentity Tracking    |           |                                |               |                 |              |                              |   |     |
| Dicti            | onary C   | ompour   | nd                                                              |        | 1 0001101       | dentry meeting      |           |                                |               |                 |              |                              |   |     |
| Disk             | Encrypt   | tion     |                                                                 |        |                 |                     |           |                                |               |                 |              |                              |   |     |
| File             |           |          |                                                                 |        |                 | and the state       |           |                                |               |                 |              |                              |   |     |
| Patc             | h Manaş   | gement   |                                                                 |        | ▼ Comr          | non Tasks           |           |                                |               |                 |              |                              |   |     |
| Regi             | istry     |          |                                                                 |        |                 | L Name              |           |                                |               |                 |              |                              |   |     |
| Serv             | ice       |          |                                                                 |        |                 |                     |           |                                |               |                 |              |                              |   |     |
| USB              | 1         |          |                                                                 |        | AC              | L (Filter-ID)       |           |                                |               |                 |              |                              |   |     |
| Reme             | diation   | \$       |                                                                 |        |                 |                     |           |                                |               |                 |              |                              |   |     |
| Require          | ments     |          |                                                                 |        | Sec             | urity Group         |           |                                |               |                 |              |                              |   |     |
| Allowed          | Protoco   | ols      |                                                                 |        | _               |                     |           |                                |               |                 |              |                              |   |     |
| Authoriz         | zation Pr | rofiles  |                                                                 |        | U VLA           | AN                  |           |                                |               |                 |              |                              |   |     |
| Downlo           | adable /  | ACLs     |                                                                 |        |                 |                     |           |                                |               |                 |              |                              |   |     |
|                  |           |          |                                                                 |        |                 |                     |           |                                |               |                 |              |                              |   |     |
|                  |           |          |                                                                 |        | ▼ Adva          | nced Attribute      | es Setti  | ings                           |               |                 |              |                              |   |     |
|                  |           |          |                                                                 |        |                 | -1                  |           |                                |               |                 | 1            |                              |   |     |
|                  |           |          | [Cisco:cisco-av-pair 💟 = [ip:interface-config=ip access-g 💟 = 🕂 |        |                 |                     |           |                                |               |                 |              |                              |   |     |
|                  |           |          |                                                                 |        |                 |                     |           |                                |               |                 |              |                              |   |     |
|                  |           |          |                                                                 |        | ▼ Attrib        | outes Details       |           |                                |               |                 |              |                              |   |     |
|                  |           |          |                                                                 |        | Access T        | ype = ACCESS_4      | ACCEPT    |                                |               |                 |              |                              |   |     |
|                  |           |          |                                                                 |        | cisco-av-       | -pair = ip:interfac | ce-config | g=ip access-gro                | up DENY_SERVE | ER in           |              |                              |   |     |

Exemplo de perfil de acesso ilimitado com ID de filtro RADIUS:

| cisco Identity Services Engine  | Home  → Context Visibility → Operations → Policy → Administration  work Centers            |  |  |  |  |  |  |  |  |
|---------------------------------|--------------------------------------------------------------------------------------------|--|--|--|--|--|--|--|--|
| Network Access     Guest Access | TrustSec     BYOD     Profiler     Posture     Device Administration     PassiveID         |  |  |  |  |  |  |  |  |
| Overview Network Devices + Clie | nt Provisioning  Policy Elements Posture Policy Policy Sets Troubleshoot Reports  Settings |  |  |  |  |  |  |  |  |
| 0                               | * Name UNLIMITED_ACCESS                                                                    |  |  |  |  |  |  |  |  |
| - Conditions                    | Description                                                                                |  |  |  |  |  |  |  |  |
| Hardware Attributes Condition   | * Access Type ACCESS_ACCEPT                                                                |  |  |  |  |  |  |  |  |
| Application                     | Network Device Profile 📾 Cisco 👻 🕀                                                         |  |  |  |  |  |  |  |  |
| Firewall Condition              | Secure Templete                                                                            |  |  |  |  |  |  |  |  |
| Anti-Malware                    | Service rempiate                                                                           |  |  |  |  |  |  |  |  |
| Anti-Spyware                    | Track Movement                                                                             |  |  |  |  |  |  |  |  |
| Anti-Virus                      | Passive Identity Tracking                                                                  |  |  |  |  |  |  |  |  |
| Compound                        |                                                                                            |  |  |  |  |  |  |  |  |
| Dictionary Simple               |                                                                                            |  |  |  |  |  |  |  |  |
| Dictionary Compound             | ▼ Common Tasks                                                                             |  |  |  |  |  |  |  |  |
| Disk Encryption                 |                                                                                            |  |  |  |  |  |  |  |  |
| File                            | DACL Name                                                                                  |  |  |  |  |  |  |  |  |
| Patch Management                |                                                                                            |  |  |  |  |  |  |  |  |
| Registry                        |                                                                                            |  |  |  |  |  |  |  |  |
| Service                         | Security Group                                                                             |  |  |  |  |  |  |  |  |
| USB                             |                                                                                            |  |  |  |  |  |  |  |  |
| Remediations                    | VLAN VLAN                                                                                  |  |  |  |  |  |  |  |  |
| Requirements                    |                                                                                            |  |  |  |  |  |  |  |  |
| Allowed Protocols               |                                                                                            |  |  |  |  |  |  |  |  |
| Authorization Profiles          | ▼ Advanced Attributes Settings                                                             |  |  |  |  |  |  |  |  |
| Downloadable ACLs               |                                                                                            |  |  |  |  |  |  |  |  |
|                                 | Select an item 📀 =                                                                         |  |  |  |  |  |  |  |  |
|                                 |                                                                                            |  |  |  |  |  |  |  |  |
|                                 |                                                                                            |  |  |  |  |  |  |  |  |
|                                 | ▼ Attributes Details                                                                       |  |  |  |  |  |  |  |  |
|                                 | Access Type = ACCESS_ACCEPT<br>Filter-ID = PERMIT_ALL.in                                   |  |  |  |  |  |  |  |  |
|                                 |                                                                                            |  |  |  |  |  |  |  |  |

Exemplo de perfil de acesso ilimitado com par cisco-av:

| cisco Identity Services Engine   | Home  ► Context Visibility  ► Operations  ► Policy  ► Administration  ▼ Work Centers             |  |  |  |  |  |  |  |
|----------------------------------|--------------------------------------------------------------------------------------------------|--|--|--|--|--|--|--|
| Network Access     Guest Access  | TrustSec BYOD Profiler Posture Device Administration PassiveID                                   |  |  |  |  |  |  |  |
| Overview Network Devices + Clier | nt Provisioning  Policy Elements Posture Policy Policy Sets Troubleshoot Reports  Settings       |  |  |  |  |  |  |  |
| 0                                | * Name UNLIMITED_ACCESS                                                                          |  |  |  |  |  |  |  |
|                                  | Description                                                                                      |  |  |  |  |  |  |  |
| Hardware Attributes Condition    | * Access Type ACCESS_ACCEPT -                                                                    |  |  |  |  |  |  |  |
| Application                      | Network Device Profile ## Cisco +                                                                |  |  |  |  |  |  |  |
| Firewall Condition               |                                                                                                  |  |  |  |  |  |  |  |
| Anti-Malware                     | Service Template                                                                                 |  |  |  |  |  |  |  |
| Anti-Spyware                     | Track Movement                                                                                   |  |  |  |  |  |  |  |
| Anti-Virus                       | Passive Identity Tracking                                                                        |  |  |  |  |  |  |  |
| Compound                         |                                                                                                  |  |  |  |  |  |  |  |
| Dictionary Simple                |                                                                                                  |  |  |  |  |  |  |  |
| Dictionary Compound              | ▼ Common Tasks                                                                                   |  |  |  |  |  |  |  |
| Disk Encryption                  |                                                                                                  |  |  |  |  |  |  |  |
| File                             | DACL Name                                                                                        |  |  |  |  |  |  |  |
| Patch Management                 |                                                                                                  |  |  |  |  |  |  |  |
| Registry                         | CL (Filter-ID)                                                                                   |  |  |  |  |  |  |  |
| Service                          | Security Group                                                                                   |  |  |  |  |  |  |  |
| USB                              |                                                                                                  |  |  |  |  |  |  |  |
| Remediations                     | VLAN                                                                                             |  |  |  |  |  |  |  |
| Daquiramente                     |                                                                                                  |  |  |  |  |  |  |  |
| Allowed Protocols                |                                                                                                  |  |  |  |  |  |  |  |
| Authorization Profiles           | ✓ Advanced Attributes Settings                                                                   |  |  |  |  |  |  |  |
| Downloadable ACLs                |                                                                                                  |  |  |  |  |  |  |  |
|                                  | Cisco:cisco-av-pair 📀 = ip:interface-config=ip access-g 📀 — 🕂                                    |  |  |  |  |  |  |  |
|                                  |                                                                                                  |  |  |  |  |  |  |  |
|                                  |                                                                                                  |  |  |  |  |  |  |  |
|                                  | ✓ Attributes Details                                                                             |  |  |  |  |  |  |  |
|                                  | Access Type = ACCESS_ACCEPT<br>cisro_av_pair = in interface.config=in access.group PERMIT_ALL in |  |  |  |  |  |  |  |
|                                  | Ciscolar point = ipsinterrace-coning-ip access-group remain_Acc in                               |  |  |  |  |  |  |  |

Etapa 2. Configure a política de autorização. Durante esta etapa, devem ser criadas duas políticas de autorização. Um para corresponder a solicitação de autenticação inicial com status de postura desconhecido e outro para atribuir acesso total após o processo de postura bemsucedido.

Éum exemplo de políticas de autorização simples para este caso:

| ✓ Authorization Policy (12) |        |                               |        |       |                                      |                          |   |                  |      |         |  |
|-----------------------------|--------|-------------------------------|--------|-------|--------------------------------------|--------------------------|---|------------------|------|---------|--|
|                             |        |                               |        |       |                                      | Results                  |   |                  |      |         |  |
| ٠                           | Status | Rule Name                     | Condit | tions |                                      | Profiles Security Groups |   |                  | Hits | Actions |  |
| Search                      | 1      |                               |        |       |                                      |                          |   |                  |      |         |  |
|                             | 0      | Unknown_Compliance_Redirect   |        |       | Network_Access_Authentication_Passed | × LIMITED ACCESS         | + | Select from list | 65   | ö       |  |
|                             | Ŭ      |                               |        |       | Compliance_Uninown_Devices           |                          |   |                  |      |         |  |
|                             | 0      | NonCompliant_Devices_Redirect |        |       | Network_Access_Authentication_Passed | *LIMITED ACCESS          | + | Select from list |      | 0       |  |
|                             |        |                               | AND    |       | Non_Compliant_Devices                | (                        |   |                  |      | ~       |  |
|                             | ø      | Compliant_Devices_Access      |        |       | Network_Access_Authentication_Passed | VUNUMITED ACCESS         | + | Select from list | 20   |         |  |
|                             |        |                               | AND    |       | Compliant_Devices                    |                          |   |                  | 30   | *       |  |

A configuração da política de autenticação não faz parte deste documento, mas você deve ter em mente que a autenticação precisa ser bem-sucedida antes do início do processamento da política de autorização.

## Verificar

A verificação de base do fluxo pode consistir em três etapas principais:

Etapa 1. Verificação de sessão de VPN RA no HUB FlexVPN:

```
show crypto session username vpnuser detail
Crypto session current status
Code: C - IKE Configuration mode, D - Dead Peer Detection
K - Keepalives, N - NAT-traversal, T - cTCP encapsulation
X - IKE Extended Authentication, F - IKE Fragmentation
R - IKE Auto Reconnect, U - IKE Dynamic Route Update
Interface: Virtual-Access1
Profile: FlexVPN-IKEv2-Profile-1
Uptime: 00:04:40
Session status: UP-ACTIVE
Peer: 7.7.7.7 port 60644 fvrf: (none) ivrf: (none)
    Phase1_id: example.com
    Desc: (none)
Session ID: 20
 IKEv2 SA: local 5.5.5.5/4500 remote 7.7.7.7/60644 Active
        Capabilities:DNX connid:1 lifetime:23:55:20
 IPSEC FLOW: permit ip 0.0.0.0/0.0.0 host 10.20.30.107
      Active SAs: 2, origin: crypto map
      Inbound: #pkts dec'ed 499 drop 0 life (KB/Sec) 4607933/3320
       Outbound: #pkts enc'ed 185 drop 0 life (KB/Sec) 4607945/3320
show crypto ikev2 sa detail
IPv4 Crypto IKEv2 SA
Tunnel-id Local
                                                    fvrf/ivrf
                               Remote
                                                                          Status
      5.5.5.5/4500
                               7.7.7.7/60644
1
                                                    none/none
                                                                          READY
    Encr: AES-CBC, keysize: 256, PRF: SHA512, Hash: SHA512, DH Grp:5, Auth sign: RSA, Auth
verify: EAP
    Life/Active Time: 86400/393 sec
    CE id: 1010, Session-id: 8
    Status Description: Negotiation done
    Local spi: 54EC006180B502D8
                                     Remote spi: C3B92D79A86B0DF8
    Local id: cn=flexvpn-hub.example.com
    Remote id: example.com
    Remote EAP id: vpnuser
    Local req msg id: 0
                                    Remote req msg id: 19
    Local next msg id: 0
                                    Remote next msg id: 19
    Local req queued: 0
                                    Remote req queued: 19
    Local window:
                   5
                                     Remote window:
                                                         1
    DPD configured for 60 seconds, retry 2
     Fragmentation not configured.
    Dynamic Route Update: disabled
     Extended Authentication configured.
    NAT-T is detected outside
     Cisco Trust Security SGT is disabled
     Assigned host addr: 10.20.30.107
     Initiator of SA : No
 IPv6 Crypto IKEv2 SA
```

Etapa 2. Verificação de fluxo de autenticação (registros ao vivo do Radius):

|    | Time                         | Status   | Details | Identity | Posture Status | Endpoint ID | Authentication P      | Authorization Policy          | Authorization Profiles | IP Address   |
|----|------------------------------|----------|---------|----------|----------------|-------------|-----------------------|-------------------------------|------------------------|--------------|
| ×  |                              |          |         | Identity | Posture Status | Endpoint ID | Authentication Policy | Authorization Policy          | Authorization Profiles | IP Address   |
| 3. | Jun 07, 2018 07:40:01.378 PM |          | ò       |          | Compliant      | 7.7.7.7     |                       |                               | UNLIMITED_ACCESS       |              |
| 2. | Jun 07, 2018 07:39:59.345 PM | 0        | ò       | vpnuser  | Compliant      | 7.7.7.7     | Default >> Default    | Default >> Unknown_Compliance | LIMITED_ACCESS         | 10.20.30.112 |
| 1. | Jun 07, 2018 07:39:22.414 PM | <b>~</b> | 0       | vpnuser  | NotApplicable  | 7.7.7.7     | Default >> Default    | Default >> Unknown_Compliance | LIMITED_ACCESS         |              |

- Autenticação inicial. Para esta etapa, você pode estar interessado na validação do perfil de autorização que foi aplicado. Se um perfil de autorização inesperado tiver sido aplicado, investigue o relatório de autenticação detalhado. Você pode abrir este relatório clicando na lente de aumento na coluna Detalhes. Você pode comparar atributos no relatório de autenticação detalhado com a condição na política de autorização que espera corresponder.
- 2. Alteração de dados de sessão, neste exemplo específico, o estado de sessão mudou de Não Aplicável para Compatível.
- 3. COA para o dispositivo de acesso à rede. Este COA deve ser bem-sucedido ao enviar nova autenticação do lado do NAD e nova atribuição de política de autorização no lado do ISE. Se o COA falhou, você pode abrir um relatório detalhado para investigar o motivo. Os problemas mais comuns com o COA podem ser: Limite de tempo do COA nesse caso, o PSN que enviou a solicitação não está configurado como um cliente COA no lado do NAD ou a solicitação do COA foi removida em algum lugar no caminho.COA negativo ACK indica que o COA foi recebido pelo NAD, mas devido a algum motivo a operação do COA não pode ser confirmada. Para esse cenário, o relatório detalhado deve conter uma explicação mais detalhada.

Como o roteador baseado em IOS XE foi usado como NAD para este exemplo, você não pode ver nenhuma solicitação de autenticação subsequente para o usuário. Isso acontece porque o ISE usa o envio de COA para o IOS XE, o que evita a interrupção do serviço VPN. Nesse cenário, o próprio COA contém novos parâmetros de autorização, portanto, a reautenticação não é necessária.

Etapa 3.Verificação do relatório de postura - Navegue para **Operações -> Relatórios -> Relatórios** -> **Endpoint e Usuários -> Avaliação de postura por endpoint**.

| dentity Services Engine        | Home     | Context Visibility         |                      | icy ▶Adm        | inistration |                   | License Warning 🔺 🔍 | 0 0 ¢        |  |
|--------------------------------|----------|----------------------------|----------------------|-----------------|-------------|-------------------|---------------------|--------------|--|
| RADIUS Threat-Centric NAC Live | Logs ► T | ACACS + Troubleshoo        | ot Adaptive Network  | Control Rep     | ports       |                   |                     |              |  |
| ✓ Reports                      | Postu    | re Assessment by Er        | + My Reports         | To • O Schedule |             |                   |                     |              |  |
| ▶ Audit                        | From 20  | 018-06-07 00:00:00.0 to 20 | 018-06-07 19:52:48.0 |                 |             |                   |                     |              |  |
| Device Administration          | Reports  | exported in last 7 days    |                      |                 |             |                   |                     |              |  |
| Diagnostics                    |          |                            |                      |                 |             |                   | ▼ Filter -          | CRefresh Or  |  |
| ✓ Endpoints and Users          |          | Logged At                  | Status               | Details         | PRA Action  | <li>Identity</li> | Endpoint ID         | IP Address   |  |
| Authentication Summary         | ×        | Today 🔻 🗙                  |                      | *               |             | Identity          | Endpoint ID         |              |  |
| Client Provisioning            |          | 2018-06-07 19:39:59.345    | 5 🖸                  | Q               | N/A         | vpnuser           | 50:00:00:03:00:00   | 10.20.30.112 |  |
| Current Active Sessions        |          | 2018-06-07 19:38:14.053    | 3 🗹                  | 0               | N/A         | vpn               | 50:00:00:03:00:00   | 10.20.30.111 |  |
| External Mobile Device M       |          | 2018-06-07 19:35:03.172    | 2 📀                  | 0               | N/A         | vpnuser           | 50:00:00:03:00:00   | 10.20.30.110 |  |
| Manual Certificate Provisi     |          | 2018-06-07 19:29:38.761    |                      | 0               | N/A         | vpn               | 50:00:00:03:00:00   | 10.20.30.109 |  |
| PassiveID                      |          | 2018-06-07 19:26:52.657    | · 🔽                  | <u>o</u>        | N/A         | vpnuser           | 50:00:00:03:00:00   | 10.20.30.108 |  |
| Posture Assessment by C        |          | 2018-06-07 19:17:17.906    | 6 🔽                  | Q               | N/A         | vpnuser           | 50:00:00:03:00:00   | 10.20.30.107 |  |
| Posture Assessment by E        | 4        |                            |                      |                 |             |                   |                     | •            |  |
| Profiled Endpoints Summ        |          |                            |                      |                 |             |                   | Rows/Page 6 • I I   | 6 Total Rows |  |

Você pode abrir um relatório detalhado aqui para cada evento específico para verificar, por exemplo, a ID da sessão a qual esse relatório pertence, quais requisitos de postura exatos foram selecionados pelo ISE para o endpoint e o status de cada requisito.

## Troubleshoot

Esta seção disponibiliza informações para a solução de problemas de configuração.

1. Depurações IKEv2 a serem coletadas do headend:

```
debug crypto ikev2
debug crypto ikev2 packet
debug crypto ikev2 internal
debug crypto ikev2 error
```

2. As depurações AAA para ver a atribuição de atributos locais e/ou remotos:

```
debug aaa authorization
debug aaa authentication
debug aaa accounting
debug aaa coa
debug radius authentication
debug radius accounting
```

- 3. DART do cliente AnyConnect.
- 4. Para a solução de problemas de processos de postura, esses componentes do ISE devem ser ativados na depuração nos nós do ISE onde o processo de postura pode ocorrer:client-webapp componente responsável pelo provisionamento do agente. Arquivos de log de destino guest.log e ise-psc.log.convidado componente responsável pela pesquisa do componente do portal de provisionamento do cliente e do proprietário da sessão (quando a solicitação chega ao PSN errado). Arquivo de log de destino guest.log.provisionamento do cliente. Arquivo de log de destino guest.log.postura todos os eventos relacionados à postura. Arquivo de log de destino ise-psc.log
- 5. Para a solução de problemas do lado do cliente, você pode usar:AnyConnect.txt Esse arquivo pode ser encontrado no pacote DART e usado para a solução de problemas de VPN.acisensa.log -Em caso de falha no provisionamento do cliente no lado do cliente, esse arquivo é criado na mesma pasta para a qual o NSA foi baixado (o diretório Downloads para Windows normalmente),AnyConnect\_ISEPosture.txt Este arquivo pode ser encontrado no pacote DART no diretório Cisco AnyConnect ISE Posture Module. Todas as informações sobre a descoberta de PSN do ISE e as etapas gerais do fluxo de postura são registradas neste arquivo.